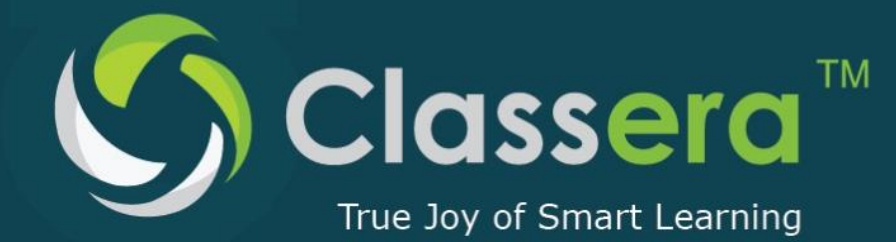

[Type a quote from the document or the summary of an interesting point. You can position the text box anywhere in the document. Use the Drawing Tools tab to change the formatting of the pull quote text box.]

> info@classera.com www.classera.com

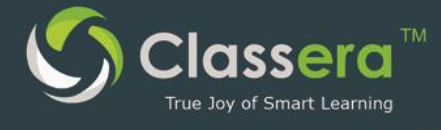

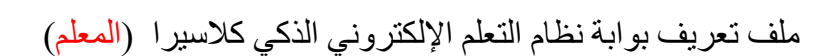

User Maunal for Classera LMS (Teacher)

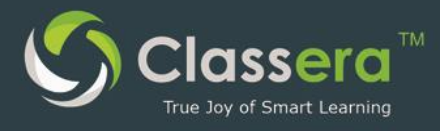

## الفهرس

| ١ -متطلبات النظام المادية                  | 4  |
|--------------------------------------------|----|
| ٢- الدخول على نظام التعليم الإلكتروني      | 5  |
| ٣-الصفحة الرئيسية                          | ٦  |
| ٤-الملف الشخصي                             | ٧  |
| ٥- البريد الإلكتروني                       | ٨  |
| ٦-إعداد الدروس                             | 1۰ |
| ٧-المكتبة                                  | ۱۲ |
| ٨-الدورات التدريبية                        | ١٤ |
| ٩ ـأدوات التقويم                           | ١٦ |
| ١٠-الحصيص                                  | ۱۹ |
| ١١ -مرفقات المادة                          | 21 |
| ١٢-قائمة الطلاب                            | ۲۳ |
| ١٣-غرف النقاش                              | 20 |
| ١٤ - الفصول الذكية/ الإجتماعات الإفتر اضية | ۲۸ |
| 15- الانشطة/ الواجبات ، والاختبارات        | 37 |
| 16-التقويم                                 | ۳V |
| ١٧ -إدارة الجدول الزمني                    | 39 |

١ -متطلبات النظام المادية

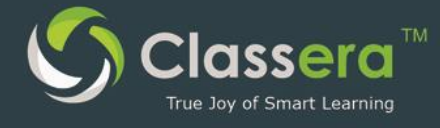

جهاز الكتروني ( جهاز حاسب – هاتف ذكي – جهاز لوحي ...الخ )
 اتصال الجهاز الإلكتروني بشبكة الانترنت
 توفر متصفحات (<u>Chrome, Firefox</u>) محدثة
 لخدمات الفصول الافتراضية ( التعلم عن بعد ) :
 لخدمات الفصول الافتراضية ( Flash Player plugin) على المتصفحات المستخدمه، و يمكن تحميله من الرابط التالي:<u>https://get.adobe.com/flashplayer</u>

https://java.com/en/download.

جـ / توفير سماعات وميكروفون و كاميرا ) وتفعيل تشغيلهم على الجهاز الإلكتروني .

٥. تطبيقات الهواتف الذكية :
 أ/ تطبيق كلاسير ا (اندرويد)

https://play.google.com/store/apps/details?id=com.app.classera ب/ تطبيق الفصول الذكية ( أبل ) :

ج/ تطبيق الفصول الذكية ( اندرويد )

https://play.google.com/store/apps/details?id=air.com.wiziq.ipadvc&hl=ar

### ٢-الدخول على نظام التعليم الإلكتروني

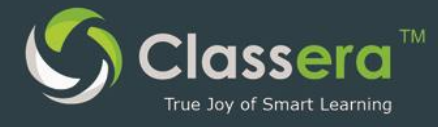

|   | Classera <sup>™</sup><br>New E-Learning Era        |  |
|---|----------------------------------------------------|--|
| 1 | Login Name<br>Password                             |  |
| ٣ | ELogin<br>St Sign in with Google                   |  |
|   | Sign in with Microsoft Forgot Password? Language • |  |

للدخول لنظام كلاسيرا عليك البحث عن كلاسيرا (classera) في أي محرك بحث مثل google أو الدخول مباشرة عن طريق الرابط : https://me.classera.com

https://me.classera.com ثم اتباع الخطوات التالية : ١-أدخل اسم المستخدم أو البريد الإلكتروني. ٢-أدخل كلمة المرور. ٣-أنقر على (تسجيل الدخول) .

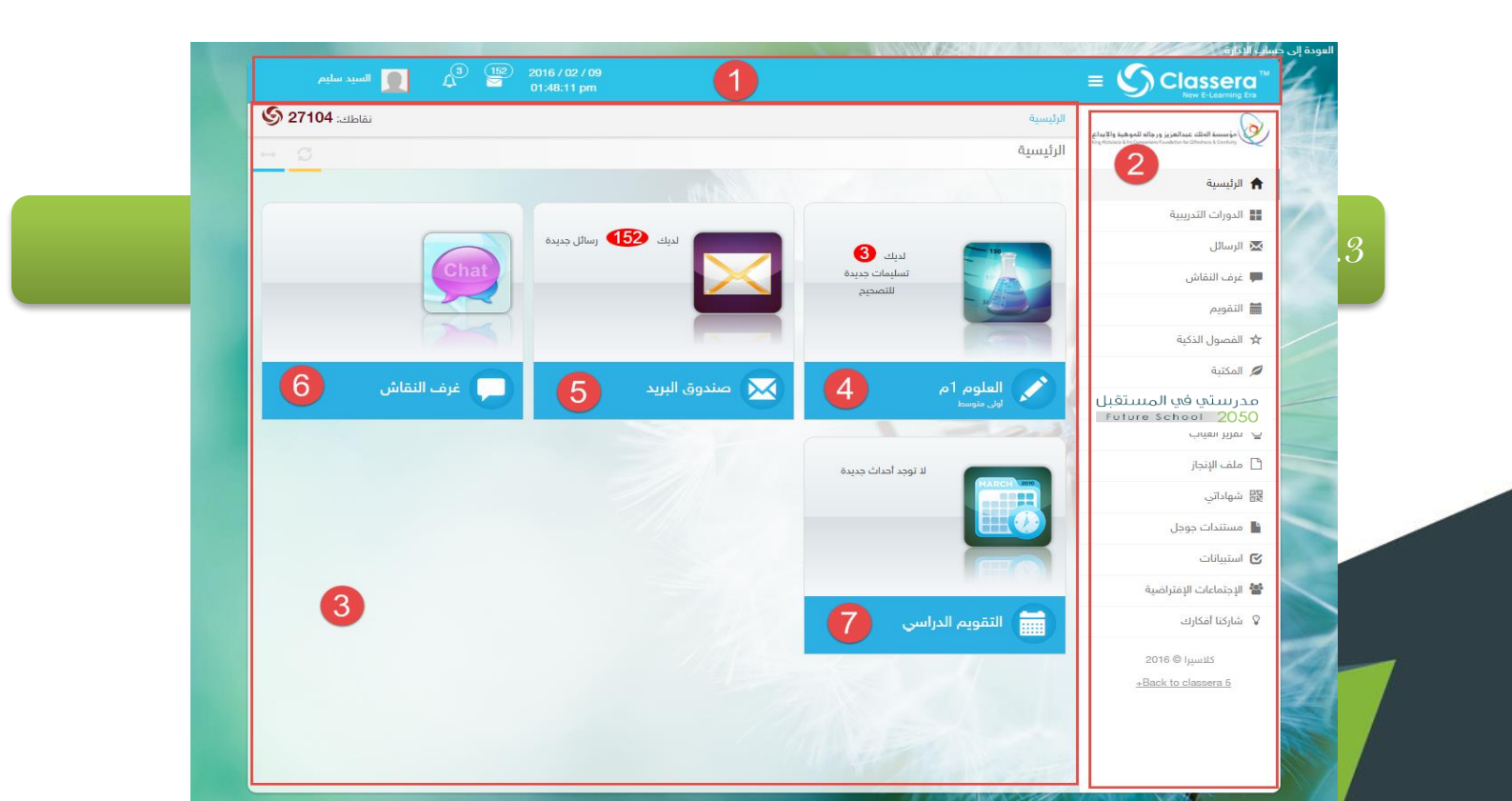

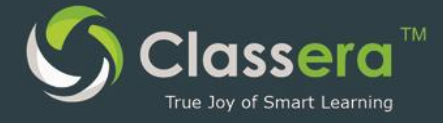

 الشريط الافقي: الشاشة والتي تظهر للمدرب فيها التنبيهات الخاصة بك ومعلوماتك ٢- القائمة الرئيسية : يمكنك التنقل عبر خدمات النظام من خلالها ٢- القوائم الخاصة بموادك التعليمية أو التدريبية ٤- اسم البرنامج الإثرائي التعليمي الخاص بك ٥- صندوق البريد الخاص باستقبال رسائل البريد من الطلاب أو من المعلمين داخل البوابة فقط. ٦- غرف النقاش المخصصة للحوارات العلمية والتدريبية ٧- التقويم الدراسي الخاص بك او بمدرستك

### 4-الملف الشخصى

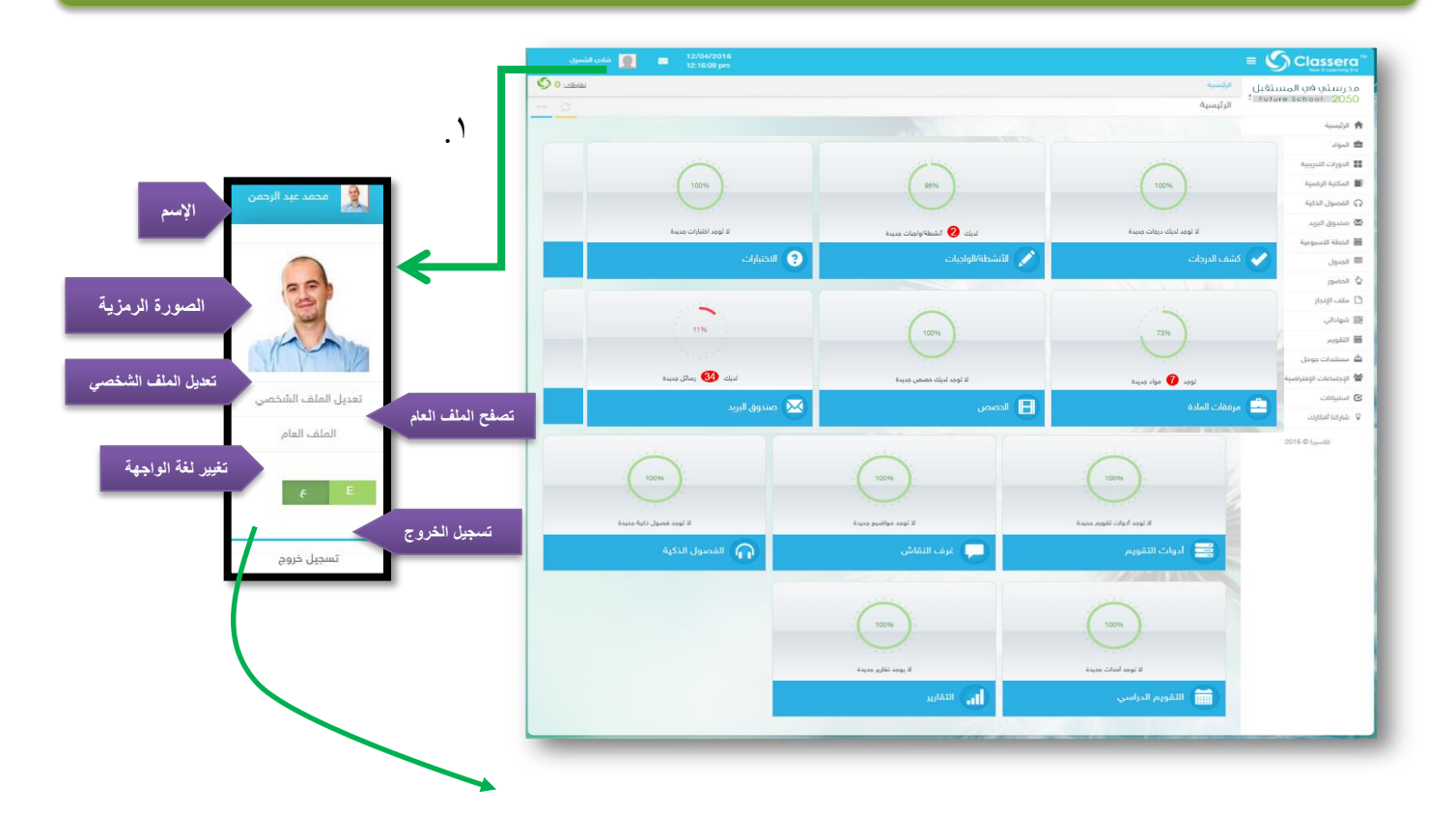

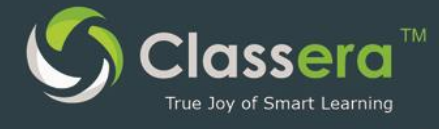

| تقاطك<br>0 ا               | 🛣 تحقق من ملفك العام | تصفح الملف العام     | لِي<br>بداء القلمي<br>بي: ISEF Team 2016 | شادن الشم<br>طالب می لا<br>الصف الدراس | تغيير الصورة jpg           |
|----------------------------|----------------------|----------------------|------------------------------------------|----------------------------------------|----------------------------|
| دبرات العمل اضافة خبرات ال | السجل التعليمي       | المهارات والإحتمامات | معلومات الاتصال                          | المعلومات الشخصية                      | عامة للحساب اعدادات الحساب |
|                            | التعلي               | الهوايات             | الاتصار                                  |                                        | معلومات تسجيل الدخول       |
|                            |                      |                      |                                          |                                        | اسم الدخول                 |
|                            |                      |                      |                                          |                                        | كلمة المرور                |
|                            |                      |                      |                                          |                                        | التفضيلات                  |
|                            |                      |                      |                                          |                                        | نوع التقويم                |
|                            |                      |                      |                                          |                                        | میلادی                     |
|                            |                      |                      |                                          |                                        | اللغة                      |
|                            |                      |                      | *                                        |                                        | الإنجليزية                 |
|                            |                      |                      |                                          | F                                      | إيقاف الترحيب صوتيا بإسمك  |
|                            |                      |                      |                                          |                                        | مستندات جوجل               |
|                            |                      | إلغاء                | التعديلات                                | حفظ                                    | 8 ربط مع جوجل              |

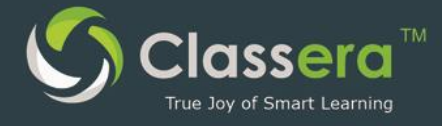

👰 موسی أبوعاطف

Δ

## ٥-رسائل البريد الإلكتروني

اخطارات الرسائل الجديدة

من الشاشة الرئيسة للنظام يمكن للمدرب تلقى الإخطارات (26/09/1437 هـ 33:42:53 am) العامة للرسائل ، كما يمكنك تصفحها من نفس الشاشة .

تصفح الرسائل

١-من القائمة الرئيسية اختر : صندوق البريد .

| مرزبیدتون ادوار       الرئیسیی         ۱ الرئیسیی       الرئیسیی         ۱ الرئیسیی       الرئیسیی         ۱ الرئیسیی       الرئیسیی         ۱ الرئیسیی       الرئیسیی         ۱ الرئیسیی       الرئیسیی         ۱ الرئیسیی       الرئیسیی         ۱ الرئیسیی       الرئیسیی         ۱ الرئیسیی       سیال موارش الرئیسیی         ۱ الرئیسیی       سیال موارش الرئیسیی         ۱ الرئیسیی       سیال موارش الرئیسیی         ۱ الرئیسیی       سیال موارش الرئیسیی         ۱ الرئیسیی       سیال موارش الرئیسیی         ۱ الرئیسیی       سیال موارش الرئیسیی         ۱ الرئیسیی       سیال موارش الرئیسیی         ۱ الرئیسیی       سیال موارش الرئیسیی         ۱ الرئیسیی       سیال موارش الرئیسیی         ۱ الرئیسیی       سیال موارش الرئیسیی         ۱ الرئیسیی       سیال موارش الرئیسیی         ۱ الرئیسیی       سیال موارش الرئیسیی         ۱ الرئیسیی       سیال موارش الرزیسیی         ۱ الرئیسیی       سیال موارش الرزیسیی         ۱ الرئیسیی       سیال موارش الرزیسیی         ۱ الرئیسیی       سیال موارش الرزیسیی         ۱ الرئیسیی       سیال موارش الرزیسیی         ۱ الرئیسیی       سیال موارش الرزیسیی         ۱ الرزیسیی                                                                                                    | 🕺 موسی أبوعاطف | Δ <sup>1</sup> 26/09/1437<br>03:42:53 am |                                                                          |                         |                                                   |                                          |
|----------------------------------------------------------------------------------------------------|----------------|------------------------------------------|--------------------------------------------------------------------------|-------------------------|---------------------------------------------------|------------------------------------------|
| <ul> <li>Iteration</li> <li>Iteration</li> <li>Iteratio</li></ul>                                            | + C ∎          |                                          |                                                                          |                         | الرئيسية / الرسائل / صندوق الوارد<br>صندوق الوارد | مدرستي في المستقبل<br>Future School 2050 |
| <ul> <li>         Interaction         Interaction</li></ul>                                                                                                    |                |                                          |                                                                          |                         | كتابة رسالة جديد                                  | الرئيسية                                 |
| المراحل الدراسية         المراحل الدراسية         المراحل الدراسية         المراحل الدراسية         المراحل الدراسية         المراحل الدراسية         المراحل الدراسية         المراحل الدراسية         المراحل الدراسية         المراحل الدراسية         المراحل الدراسية         المراحل الدراسية         المراحل الدراسية         المراحل الدراسية         المراحل الدراسة         المراحل الدراسية         المراحل الدراسية         المراحل الدراسية         المراحل الدراسية         المراحل الدراسة         المراحل الدراسة         المرحل الدراسة         المرح                                                                                                    |                |                                          |                                                                          |                         |                                                   | المستخدمين                               |
| ا المواد   ا الدوات التربيبة   ا الدوات التربيبة   ا الدوات التربيبة   ا الدوات التربيبة   ا الدوات التربيبة   ا الدوات   ا الدوات   ا الدوات   ا الدوات   ا الدوات   ا الدوات   ا الدوات   ا الدوات   ا الدوات   ا الدوات   ا الدوات   الالدوات   الالدوات <td>المهملات</td> <td>رسائل مۇرشفة</td> <td>رسائل مسجلة</td> <td>رسائل مرسلة</td> <td>مندوق الوارد</td> <td>المراحل الدراسية</td>                                                                                                    | المهملات       | رسائل مۇرشفة                             | رسائل مسجلة                                                              | رسائل مرسلة             | مندوق الوارد                                      | المراحل الدراسية                         |
|                                                                                                    |                |                                          |                                                                          |                         | -                                                 | 🔳 المواد                                 |
| <ul> <li>التواصف</li> <li>التوام</li> <li>التواد</li> <li>التواد</li></ul>                                                                                                    |                | بعث المائی<br>بدت تلمائی                 |                                                                          | عنوان الرسالة           | المرسل                                            | الدورات التدريبية                        |
| <ul> <li>الموام</li> <li>السلوك</li> <li>السلوك</li></ul>                                                                                                    |                |                                          |                                                                          |                         |                                                   | 🚔 الحصص                                  |
| <ul> <li>السلوك</li> <li>السلوك</li> <li>الممليات</li> <li>الممليات<td></td><td></td><td></td><td></td><td></td><td>🖈 الأعوام</td></li></ul> |                |                                          |                                                                          |                         |                                                   | 🖈 الأعوام                                |
| <ul> <li></li></ul>                                                                                                    | <b>⊖</b>       |                                          |                                                                          |                         |                                                   | 🖈 السلوك                                 |
| الحالة       الولوية       المرسل       عنوان الرسالة       التاريخ       الإجراء         م مندوق البريد       المال محمود عادل إبراميم       في نظام كلاسيرا يظهر عند محاولة رفم       المال محمود عادل إبراميم       الحالة       الوجراء         م Minor       المال محمود عادل إبراميم       المال محمود عادل إبراميم       المال محمود عادل إلمال محمود عادل إبراميم       المال محمود عادل إلمال محمود عادل إلمال محمود عادل إلمال محمود عادل إلمال محمود عادل إلمال محمود عادل إلمال محمود عادل محمود عادل محمود عادل محمود عادل إلمال محمود عادل محمود عادل إلمال محمود عادل محمود عادل محمود عادل محمود عادل محمود عادل محمود محمود عادل محمود عادل محمود عادل محمود محمود عادل محمود عادل محمود محمود محمود محمود عادل محمود محمود محمود محمود محمود محمود محمود محمود محمود محمود محمود محمود محمود محمود محمود محمود محمود محمود محمود محمود محمود محمود                                                                                                    |                | -                                        |                                                                          |                         |                                                   | 🖌 العمليات                               |
| <ul> <li></li></ul>                                                                                                    | الإجراء        | التاريخ ≑                                | عنوان الرسالة                                                            | المرسل ٦                | الحالة الأولوية                                   | 🛛 💌 صندوق البريد                         |
| التقارير التقارير التقا                                                                                                    | حذف            | 13:16:07 2016-06-04                      | في نظام كلاسيرا يظهر عند محاولة رفع<br>ملف سواء ورد أو بي دي اف أو فيديو | حمود عادل إبراهيم<br>أي |                                                   | SMS 🛪                                    |
| 🗐 تقارير إدارية                                                                                                    |                |                                          |                                                                          |                         |                                                   | 🔒 التقارير                               |
|                                                                                                    |                |                                          |                                                                          |                         |                                                   | 📰 تقارير إدارية                          |

٣-تصفح عناصر صندوق البريد : صندوق الوارد الرسائل المرسلة (الواردة) – الرسائل المسجلة (تم حفظها للإرسال لاحقاً – الرسائل المؤرشفة (تم ارشفتها للاستخدام لاحقاً) - المهملات (رسائل تم حذفها)

٤ - البحث عن رسالة معينة بو اسطة : اسم المرسل – عنو ان الرسالة .

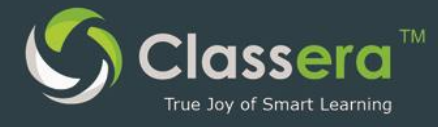

طباعة الصفحة الحالية أو تصدير ها اكسل .

٦-بالنقر على عنوان الرسالة يمكن فتح الرسالة الحالية.

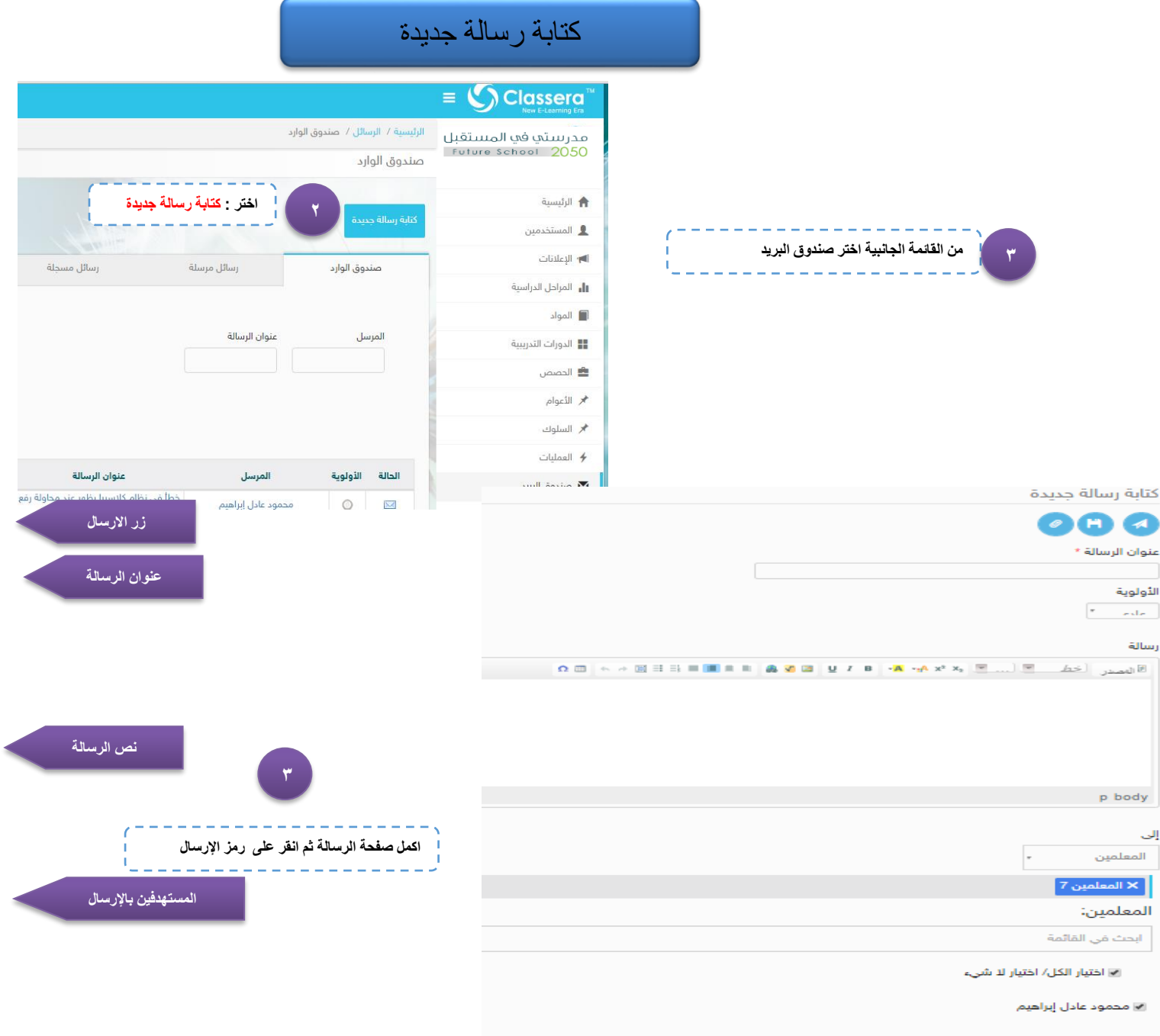

💌 حسین اسماعیل حسین

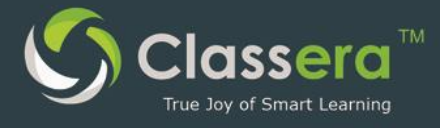

### ٦-إعداد الدروس

من هذه النافذة يمكن للمعلم إضافة إعداد درس " التحضير اليومي للدروس "

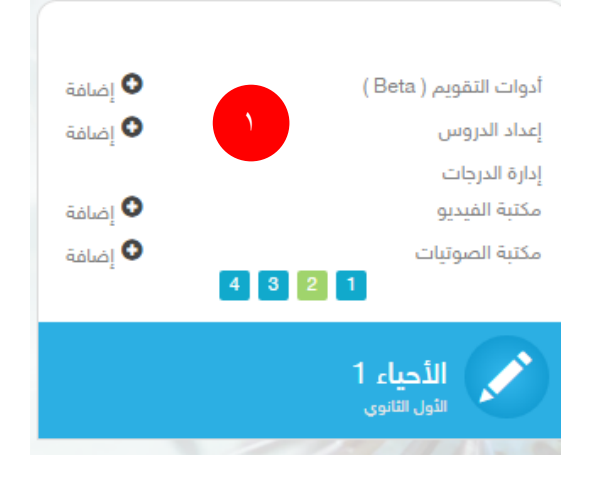

١-بالمرور بالمؤشر على أسم المادة سوف يظهر لك خيار إعداد الدروس المادة.

٢ - الظغط على زر إضافة إعداد

| نقاطك: 0 📀 |         |                            |      |                             |           | الرئيسية / الإعدادات | مدرستي في المستقبل                                                         |
|------------|---------|----------------------------|------|-----------------------------|-----------|----------------------|----------------------------------------------------------------------------|
|            |         |                            |      |                             |           | الإعدادات            | Future School 2050                                                         |
|            |         |                            |      |                             |           |                      | 🔒 الرئيسية                                                                 |
|            |         |                            |      |                             |           | إعداد الدروس         | 🔡 الدورات التدريبية                                                        |
|            |         |                            |      |                             |           | إضافة إعداد          | 💌 الرسائل                                                                  |
|            |         |                            |      |                             |           |                      | 💭 غرف النقاش                                                               |
|            |         |                            |      |                             |           |                      | 📰 التقويم                                                                  |
|            |         | () on                      | معلم | الصف الد <mark>ر</mark> اسي | المادة    | العنوان              | 🛧 الفصول الذكية                                                            |
|            | 100     | بحث تلقائي                 |      |                             |           |                      | 🖉 المكتبة                                                                  |
|            |         |                            |      |                             | إلى تاريخ | من تاريخ             | الجدول                                                                     |
|            |         |                            |      |                             |           |                      | 🔮 تقرير الغياب                                                             |
|            |         |                            |      |                             |           |                      | 🗋 ملف الإنجاز                                                              |
|            |         |                            |      |                             |           |                      | 日本<br>日本<br>日本<br>日本<br>日本<br>日本<br>日本<br>日本<br>日本<br>日本<br>日本<br>日本<br>日本 |
|            |         |                            |      |                             |           |                      | 脂 مستندات جوجل                                                             |
| الإجراء    | التاريخ | عدد المرفق <mark>ات</mark> | معلم | الصف <mark>الدراسي</mark>   | المادة    | العنوان              | 🕑 استبيانات   التقيمات                                                     |
| ^          |         |                            |      |                             |           |                      | 嶜 الإجتماعات الإفتراضية                                                    |

٣- اضافة عنوان الدرس

٤- اختيار الدرس من شجرة المادة

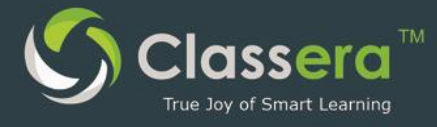

حتابة الإجراءات والتقويم وهي الاجراءت المتبعة اثناء شرح الدرس في الفصل

| نقاطك: 3042 نقاطك: 3042                                                          | الرئيسية/ المواد/ إضافة إعداد                                                            |
|----------------------------------------------------------------------------------|------------------------------------------------------------------------------------------|
|                                                                                  | اضافة اعداد                                                                              |
|                                                                                  |                                                                                          |
|                                                                                  | العنوان<br>المهام الذكاديمية<br>۲                                                        |
| الموام التكديمية و                                                               | المعابير الفرعية                                                                         |
| رات التفكير<br>م الدواءات<br>بناء المعرفة<br>اتخاذ القرار<br>المعارات الاجتماعية | a) understand that all physical quantities consist of a numerical magnitude and a unit ◀ |
| موارت التواصل =<br>بناء فریق =<br>بناء مجتمع صفی =                               | المهام الأكاديمية                                                                        |
|                                                                                  | نماذج كيجن                                                                               |
|                                                                                  | الإجراءات والتقويم                                                                       |
| a                                                                                | 8 لاسدر (خط 🕫 🖲 x² x, 🗑 🖲 الا الا الا الا الا الا الا الا الا ال                         |
| k                                                                                | ٥                                                                                        |

٦ - إضافة ملاحظةعلى الدرس و هذه الملاحظة تظهر للطالب في خطة الدر اسة الاسبو عية

٧-تحديد تاريخ النشر للإعداد " يمكن إضافة اكثر من تاريخ بحيث يتيح ربط الاعداد لأكثر من فصل في تواريخ مختلفة

| حظات ضمن خطة الدراسة الأسبوعية (يشاهدها الطالب وولي الأمر) |  |
|------------------------------------------------------------|--|
| و صدر (حمل ) ((                                            |  |
|                                                            |  |
|                                                            |  |
|                                                            |  |
| شر الإعداد للطلاب في خطه الدراسه الأسبوعيه                 |  |
| ت تاریخ النشر لکل فه                                       |  |
|                                                            |  |
| تاريخ الستر                                                |  |
|                                                            |  |

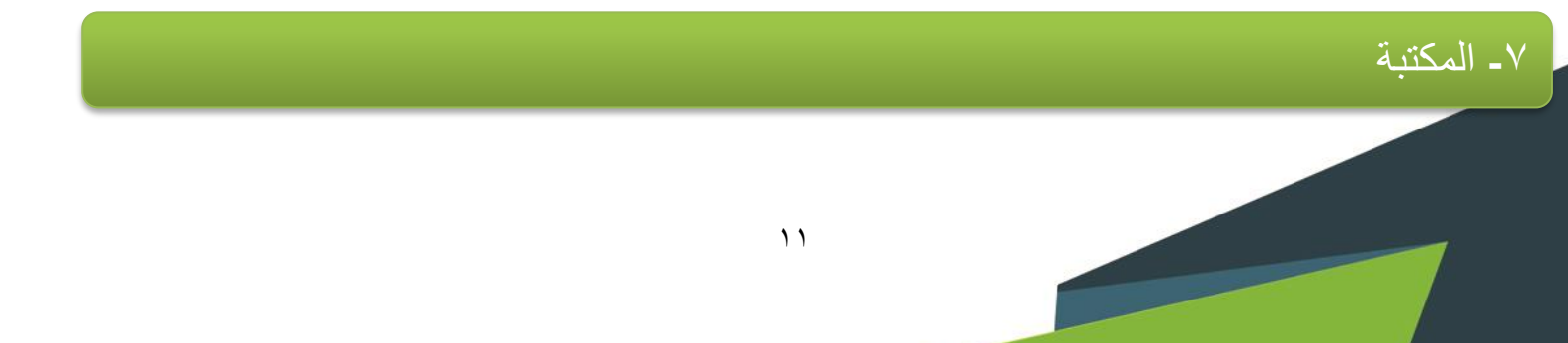

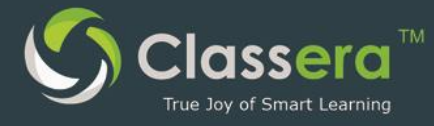

#### يمكن من هذا الخيار مشاركة مرفق للمادة ويظهر للطلاب في مرفقات المادة

من القائمة في الجهةاليمنى الضغط على زر المكتبة

| نقاطك: 0                                |                                             | الرئيسية              | مدرستي في المستقبل     |
|-----------------------------------------|---------------------------------------------|-----------------------|------------------------|
| C &                                     |                                             | الرئيسية              | Future School 2050     |
|                                         |                                             |                       | الرئيسية               |
|                                         | _                                           |                       | 📲 الدورات التدريبية    |
| لا يوجد تسليمات جديدة                   | لا يوجد تسليمات جديدة                       | لا يوجد تسليمات جديدة | 🐱 الرسائل              |
| 1+1-2                                   | 1+1-5                                       | 1+120                 | 🚚 غرف النقاش           |
|                                         |                                             |                       | 📰 التقويم              |
|                                         |                                             |                       | 🖈 الفصول الذكية        |
| Math stage3                             | Math stage2                                 | Math stage1 💉         | 🖉 المكتبة              |
| stage ø                                 | stage 2                                     | stage i               | 🖽 الجدول               |
|                                         |                                             |                       | 🖕 تقرير الغياب         |
| لا يوجد تسليمات جديدة                   | لا يوجد تسليمات جديدة                       | لا يوجد تسليمات جديدة | 🗋 ملف الإنجاز          |
| +1=                                     | +1=22                                       | +1=2                  | 🚆 شهاداتي              |
|                                         |                                             |                       | 🛓 مستندات جوجل         |
| a.com/attachments/view/MDk4c2EkZprbGZsa | nEzNDa1MDIzNHBpcXdaZXlwMzI5NDa3NDA5Nzc3Mw== |                       | 🗹 استبيانات   التقيمات |

#### ٢- اختيار طريقة العرض للمكتبة

|                                                                                                    |                                              | المكتبات المخصصة                                       | ملفاتي                                          | الكل                                  |
|----------------------------------------------------------------------------------------------------|----------------------------------------------|--------------------------------------------------------|-------------------------------------------------|---------------------------------------|
|                                                                                                    | مكتبة كلاسيرا                                | This and That                                          | This and that, those and these                  | ا ا ا ا ا ا ا ا ا ا ا ا ا ا ا ا ا ا ا |
| ملغاتي المخصصة                                                                                                    |                                              | Angbeen Salman                                         | That is an hoppe Salman                         | تصفيه البدر                           |
| العنوان التوع معلم المدرسة العادة الصف الدراسي الإجراءات                                                                                                    |                                              |                                                        |                                                 | استخدم الحقول ادناه لصفية النتائج     |
| م المعامر Radhwa المعامر بالمعامر Radhwa International Angbeen This and that, those مرابع والمعامر Rist Grade English School - Indian Salman and these - Girls | تصفيه البحث:                                 |                                                        | English                                         | العنوان                               |
| Radhwa<br>المصحي First Grade English School - Indian Salman<br>قرياري درائع - Girls - مشاركة                                                                   | استخدم الحقول ادناه لصفية النتائج<br>المنوان | <sup>-19:35:51</sup> 794697-1990a camel. <sup>0♥</sup> | 19.44:21 2016-07-10 ○ 0 ♥<br>Book review format | معلم                                  |
| Radhwa<br>المانية: Seventh Grade English International Angbeen كالقتية<br>School - Indian Satman قبالما                                                        | الکل •<br>معلم                               |                                                        | Angbeen Salman                                  | المادة<br>الصف الدراسي                |
| العامة<br>Radhwa<br>أرضًاب First Grade English International Angbeen الملة<br>قابلية<br>School - Indian Salman ألملة worksheet1                                | - Increa P                                   | Ľ                                                      |                                                 | pupe,                                 |
| unis -<br>مدونة وحدة الروبوت (wis الموقع طه أحمد مدني مدارس مثارات<br>الإلكتروني مشاركة                                                                        |                                              | 19:31:39 2016-07-10 ③                                  | English<br>0 🖤                                  |                                       |
| Radhwa Question Bank for                                                                                                    | الضف الذرائسي                                |                                                        |                                                 |                                       |

٣-البحث عن المرفق المطلوب في الحقول المخصصة

أ-البحث باستخدام عنوان الدرس

ب – البحث بإستخدام نوع المرفق " فيديو – صورة – فلاش ..... الخ" او اختيار الكل لاضهار جميع الانواع

ج- البحث باسم معلم معين .

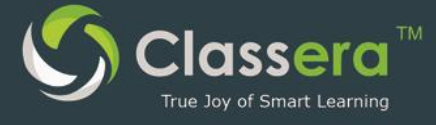

- د- البحث بإسم مدرسة محددة.
  - هـ- البحث بإسم المادة
  - و البحث بالصف الدر اسي
    - ز- البحث بالوسم.

|   | الإجراءات       | الصف الدراسي  | المادة            | المدرسة                                               | معلم                 | النوع                | العنوان                                                    |
|---|-----------------|---------------|-------------------|-------------------------------------------------------|----------------------|----------------------|------------------------------------------------------------|
| • | عرض  <br>مشاركة | First Grade   | English           | Radhwa<br>International<br>School - Indian<br>- Girls | Angbeen<br>Salman    | الحصص                | This and that, those<br>and these                          |
|   | عرض  <br>مشاركة | First Grade   | English           | Radhwa<br>International<br>School - Indian<br>- Girls | Angbeen<br>Salman    | الحصص                | This and That                                              |
|   | عرض  <br>مشاركة | Seventh Grade | English           | Radhwa<br>International<br>School - Indian<br>- Girls | Angbeen<br>Salman    | مرفقات<br>المادة     | Book review format                                         |
|   | عرض  <br>مشاركة | First Grade   | English           | Radhwa<br>International<br>School - Indian<br>- Girls | Angbeen<br>Salman    | مرفقات<br>المادة     | Handwriting<br>worksheet1                                  |
|   | عرض  <br>مشاركة | الروبوت       | الروبوت           | مدارس منارات<br>المدينة - طلاب                        | طه أحمد مدني         | الموقع<br>الإلكتروني | مدونة وحدة الروبوت ev3                                     |
|   | عرض  <br>مشاركة | GRADE VII B   | SOCIAL<br>SCIENCE | Radhwa<br>International<br>School - Indian<br>- Boys  | TANVIR<br>AHMED KHAN | مرفقات<br>المادة     | Question Bank for<br>SA1-One word -Class-<br>VII-History   |
|   | عرض  <br>مشاركة | GRADE VII B   | SOCIAL<br>SCIENCE | Radhwa<br>International<br>School - Indian<br>- Boys  | TANVIR<br>AHMED KHAN | مرفقات<br>المادة     | Question Bank for<br>SA1-One word -Class-<br>VII-Geography |
|   | عرض  <br>مشاركة | GRADE VII B   | SOCIAL<br>SCIENCE | Radhwa<br>International<br>School - Indian<br>- Boys  | TANVIR<br>AHMED KHAN | مرفقات<br>المادة     | Question Bank for<br>SA1-One word -Class-<br>VII-Civics    |
| 1 |                 |               |                   | Radhwa                                                |                      |                      |                                                            |

٨-الدورات التدريبية

للمعلم حالتين في الدورات التدريبية : الحالة الاولى : أن يكون مدرب وتظهر المادة التدريبية كمادة دراسية ضمن مواد المعلم التي يدرسها .

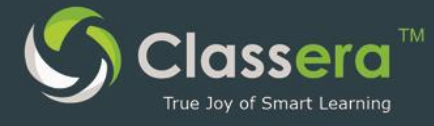

الحالةالثانية: والتي سيتم شرحها وهو أن يكون متدرب كالتالي : ١- ألذهاب من خلال ايقونة الدورات التدريبية .
 ٢- الظغط على ايقونة غذهب الى صفحة المتدرب.

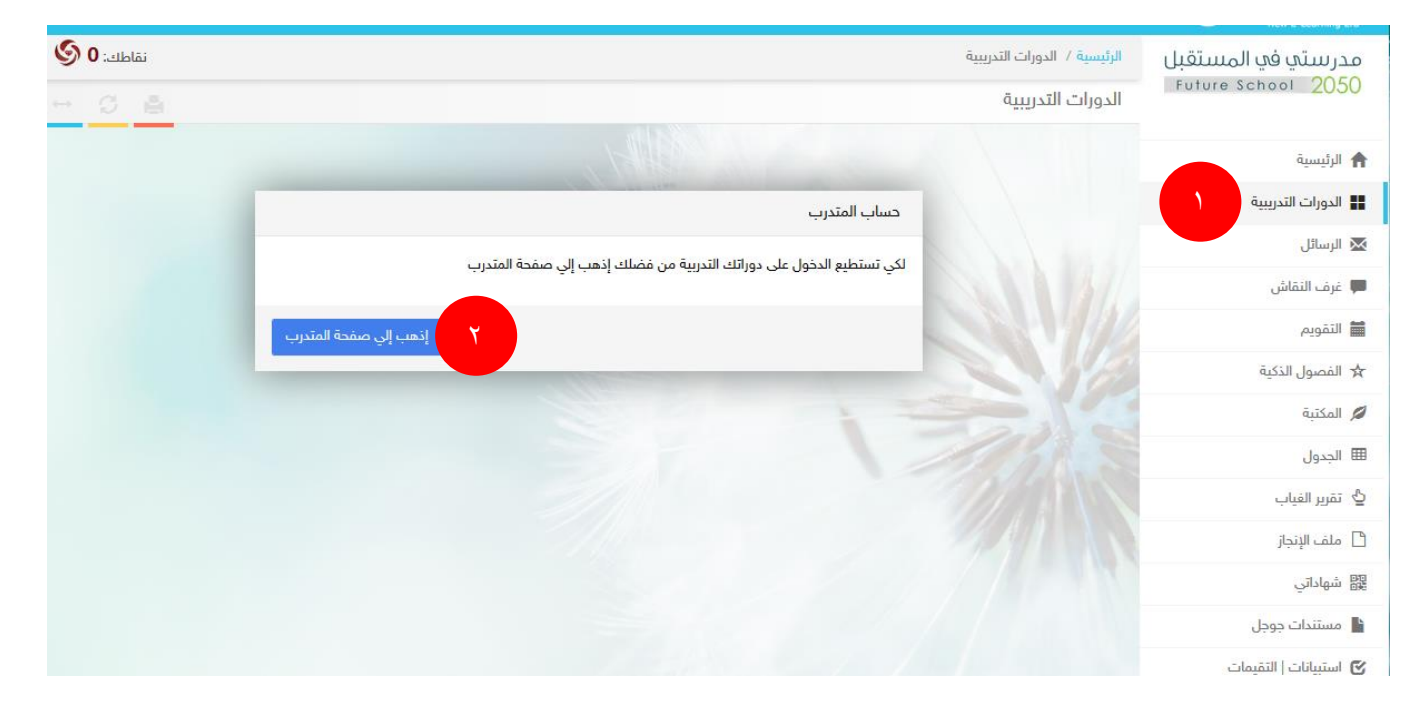

۲- انت الان تتصفح كمتدرب وللعودة لصفحة المعلم يتم الظغط على الزر

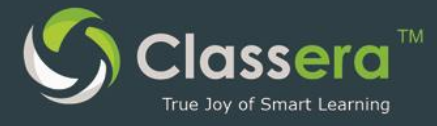

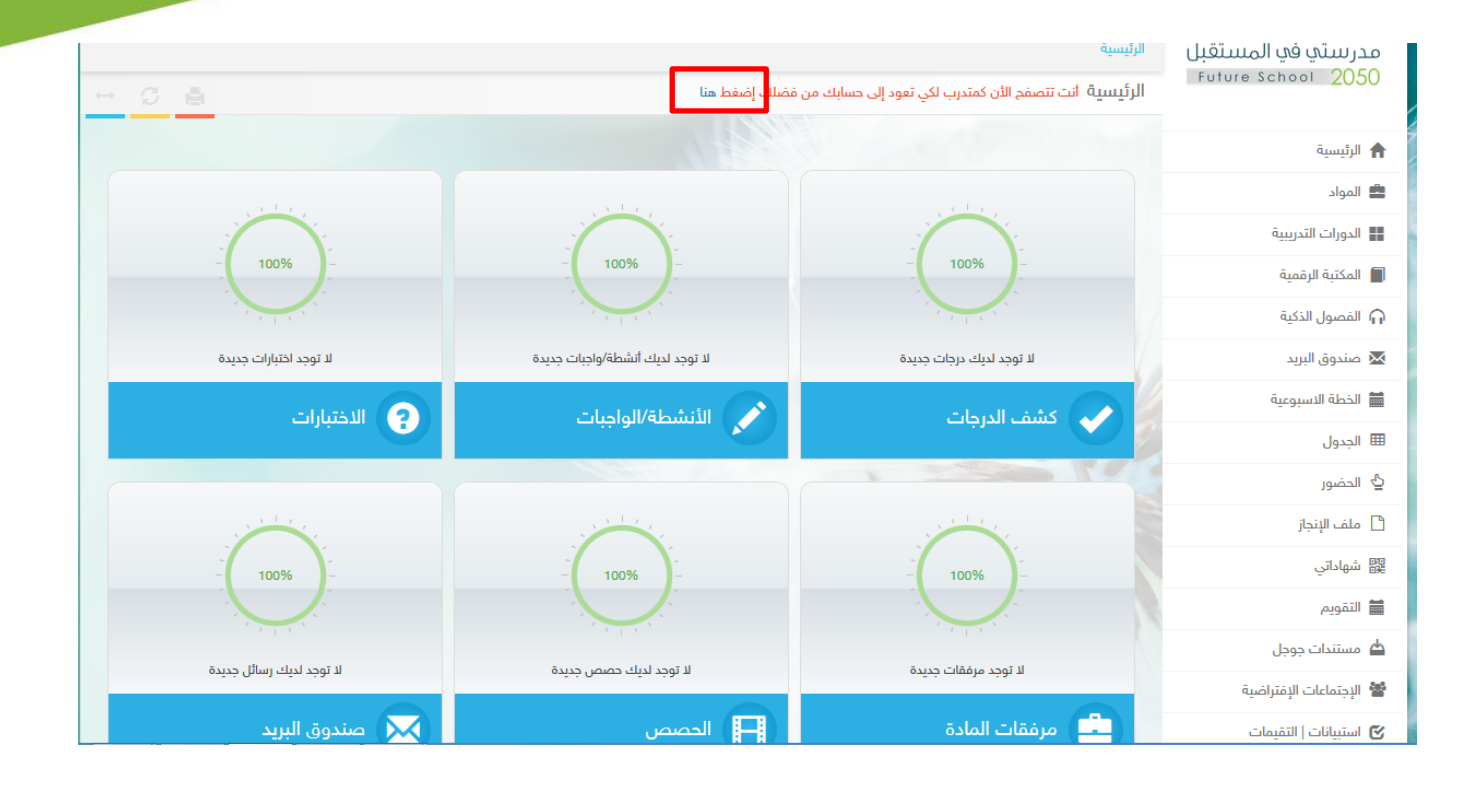

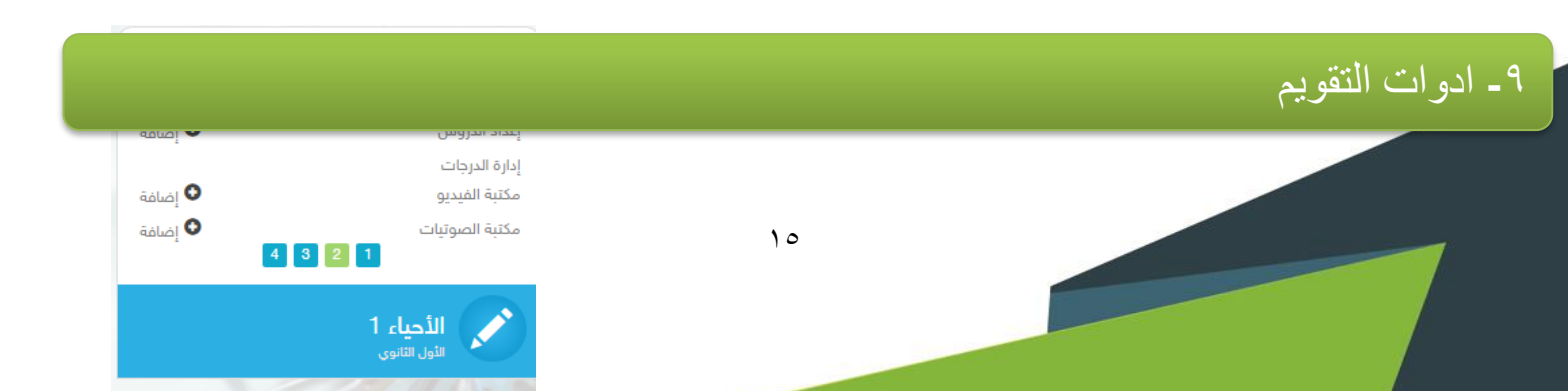

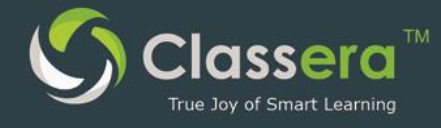

من هذه النافذة يمكن للمعلم إضافة أداة تقييم

١-بالمرور بالمؤشر على أسم المادة سوف يظهر لك خيار أدوات التقويم.

٢- الضغط على أيقونة إضافة تقويم

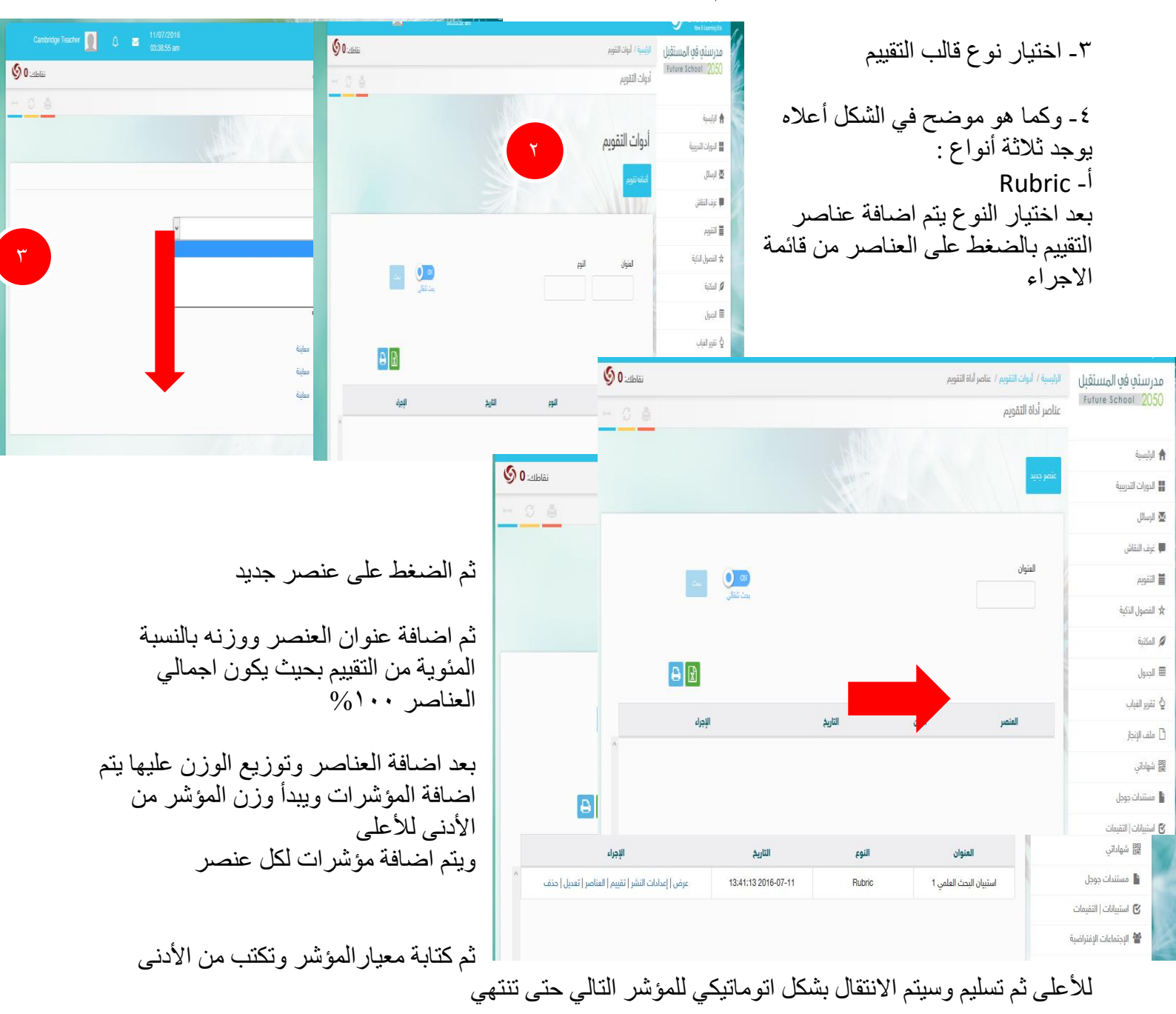

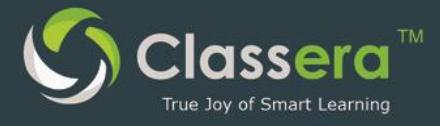

| ي<br>د د | ي كما في المثال الثال                    | تقييم بسكته أتنهاني                     | مؤسر آب يطهر ال                        | _افله (د<br>1. | <b>عناصر نم آص</b><br>استبیان البحث العلمي | الانتهاء من اصافه ال                                                       | د . |
|----------|------------------------------------------|-----------------------------------------|----------------------------------------|----------------|--------------------------------------------|----------------------------------------------------------------------------|-----|
|          |                                          |                                         | N HANNER                               |                | 120000                                     | الرئيسية                                                                   |     |
| الى إكسل | لا تصدير                                 |                                         |                                        |                |                                            | 📕 الدورات التدريبية                                                        |     |
|          |                                          |                                         |                                        |                |                                            | 🐱 الرسائل                                                                  |     |
| ملاحظات  | 3                                        | 3                                       | 3                                      | لا<br>شيء      | العنصر                                     | 💭 غرف النقاش                                                               |     |
|          | ذكر الاهدلف مع دلالاتها                  | ذكر الاهداف بدون دلالات                 | ذكر الاهداف بشكل غير شامل              | 0              | ذكر أهداف البحث                            | 🚞 التقويم                                                                  |     |
|          | (30%)                                    | (20%)                                   | (10%)                                  | (0%)           | بوصوح<br>( 30% )                           | 🖈 الفصول الذكية                                                            |     |
|          | التحليل احصائي ومنطقي واضح               | التحليلي احصائي ومنطقي غير<br>واضد      | التحليل احصائي او منطقي بشكل<br>منفرد  | (0%)           | شرح طريقة التحليل<br>( 40% )               | 💋 المكتبة                                                                  | -   |
|          | (40%)                                    | (26.67%)                                | <br>(13.33%)                           | . ,            |                                            | الجدول 🖽                                                                   |     |
|          | لها تأثیر علی العلم والعمل بشکل<br>ملموس | لها بعض التاثير على العلم وليس<br>العمل | لیس لها تأثیر واضح علی العلم<br>والعمل | (0%)           | تأثير نتائج الدراسة<br>( 30% )             | 🗳 تقرير الغياب                                                             |     |
|          | (30%)                                    | (20%)                                   | (10%)                                  |                |                                            | 🗋 ملف الإنجاز                                                              |     |
|          |                                          | X Y                                     |                                        |                |                                            | 日本<br>日本<br>日本<br>日本<br>日本<br>日本<br>日本<br>日本<br>日本<br>日本<br>日本<br>日本<br>日本 |     |
|          |                                          |                                         |                                        |                | 11/21                                      | 🔒 مستندات جوجل                                                             |     |
|          |                                          |                                         | استيبان البحث العلمي 1                 |                | العنوان:                                   | 🗹 استبيانات   التقيمات                                                     |     |
|          |                                          |                                         | y                                      |                | iin al                                     | 醟 الإجتماعات الإفتراضية                                                    |     |
|          |                                          |                                         | 100                                    |                | الدرب.                                     | 🖇 شاركنا أفكارك                                                            |     |
|          |                                          |                                         | قائمة تقديرات                          |                | النوع:                                     | 0010 @1                                                                    |     |

ب- Rating scale بنفس طريقة النوع السابق يتم إضافة العناصر وتوزيع الوزن عليها ثم يتم اضافة المؤشرات وهنا لا يوجد حد للمؤشرات فكلما زاد عددها سيتم تقسيم وزن العنصر بالتسوأي بين المؤشرات ثم كتابة معيار المُؤشر وتكتب من الأدنى للأعلى ثم تسليم وسيتم الانتقال بشكل اتوماتيكي للمؤشر التالي حتى تنتهي وبعد الانتهاء من اضافة العناصر

| المنصر                         | المؤشرات                                         | لا شيء | 3       | э       | 3        | ملاحظات |
|--------------------------------|--------------------------------------------------|--------|---------|---------|----------|---------|
| ماف البحث يوضوح<br>( 30% )     | لم ذكر التعداف<br>( 10% )                        | (0%)   | (3.33%) | (6.67%) | (10%)    |         |
|                                | تم, ذكرها بوضوح<br>( 1016 )                      | (0%)   | (a.39%) | (6.67%) | (10%)    |         |
|                                | تم ذكرها وطلقتها<br>( 10%6 )                     | (0%)   | (3.33%) | (6.67%) | (10%)    |         |
| فرح طريقة التحليل<br>( 40% )   | استخدام التحليل الإحصالي.<br>( 13.33% )          | (0%)   | (4.44%) | (8.89%) | (13.33%) |         |
|                                | استخدام التطيل المنطقي<br>( 13.30% )             | (0%)   | (4.44%) | (8.89%) | (13.33%) |         |
|                                | استخدام الندليل الإحصائي والمنطقي.<br>( 13.334 ) | (216)  | (2,44%) | (8.89%) | (153394) |         |
| تأثير تتائج الدراسة<br>( 30% ) | تأثير نتائج الدراسة على العلم<br>( 15% )         | (0%)   | (5%)    | (10%)   | (15%)    |         |
|                                | تأثير نتائم الدراسة على العمل<br>( 15% )         | 0      | (5%)    | (10%)   | (15%)    |         |

ثم اضافة المؤشرات يظهر التقييم بشكله النهائي كما في المثال التالي

Checklist -त

بنفس طريقة النوع السابق يتم إضافة العناصر وتوزيع الوزن عليها ثم يتم اضافة المؤشرات وهنا لا يوجد حد للمؤشرات فكلما

| نصر                                | المؤشرات                              | ,AAJ | citalis |
|------------------------------------|---------------------------------------|------|---------|
| ذكر أهمانك البحث يوضوح<br>( 3016 ) | ئم ذكر الدهداف<br>( 1096 )            |      |         |
|                                    | شرح التعداف<br>( 1096 )               |      |         |
|                                    | توضيح کل هدف<br>( 1016 )              |      |         |
| شرح طريقة التحليل<br>( 40% )       | استخدام التحليل الاحصائي.<br>( 2016 ) |      |         |
|                                    | استخدام التحليل المنطقي.<br>( 2096 )  |      |         |
| تأثير نتائج الدراسية<br>( 2014 )   | تۇتر ادراسة على العمل<br>( 15% )      |      |         |
|                                    | نۇتر الدراسة على العلم<br>( 1596 )    |      |         |

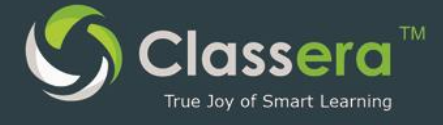

زاد عددها سيتم تقسيم وزن العنصر بالتسواي بين المؤشرات وهنا يكون المؤشر بنعم او لا ثم كتابة معيار المؤشر وتكتب من الأدنى للأعلى ثم تسليم وسيتم الانتقال بشكل اتوماتيكي للمؤشر التالي حتى تنتهي وبعد الانتهاء من اضافة العناصر ثم اضافة المؤشرات يظهر التقييم بشكله النهائي كما في المثال التالي

## ١٠ ـ الحصيص

((هي مكتبة تضم تسجيلات الحصص المسجلة سواء قام المعلم بتسجليها أو اضافتها من مصدر

خارجي ) ويمكن استعراضها والإضافة فيها بالمرور بالمؤشر على اسم المادة سوف يظهر لك في التبويب رقم (١) خيار : الحصص

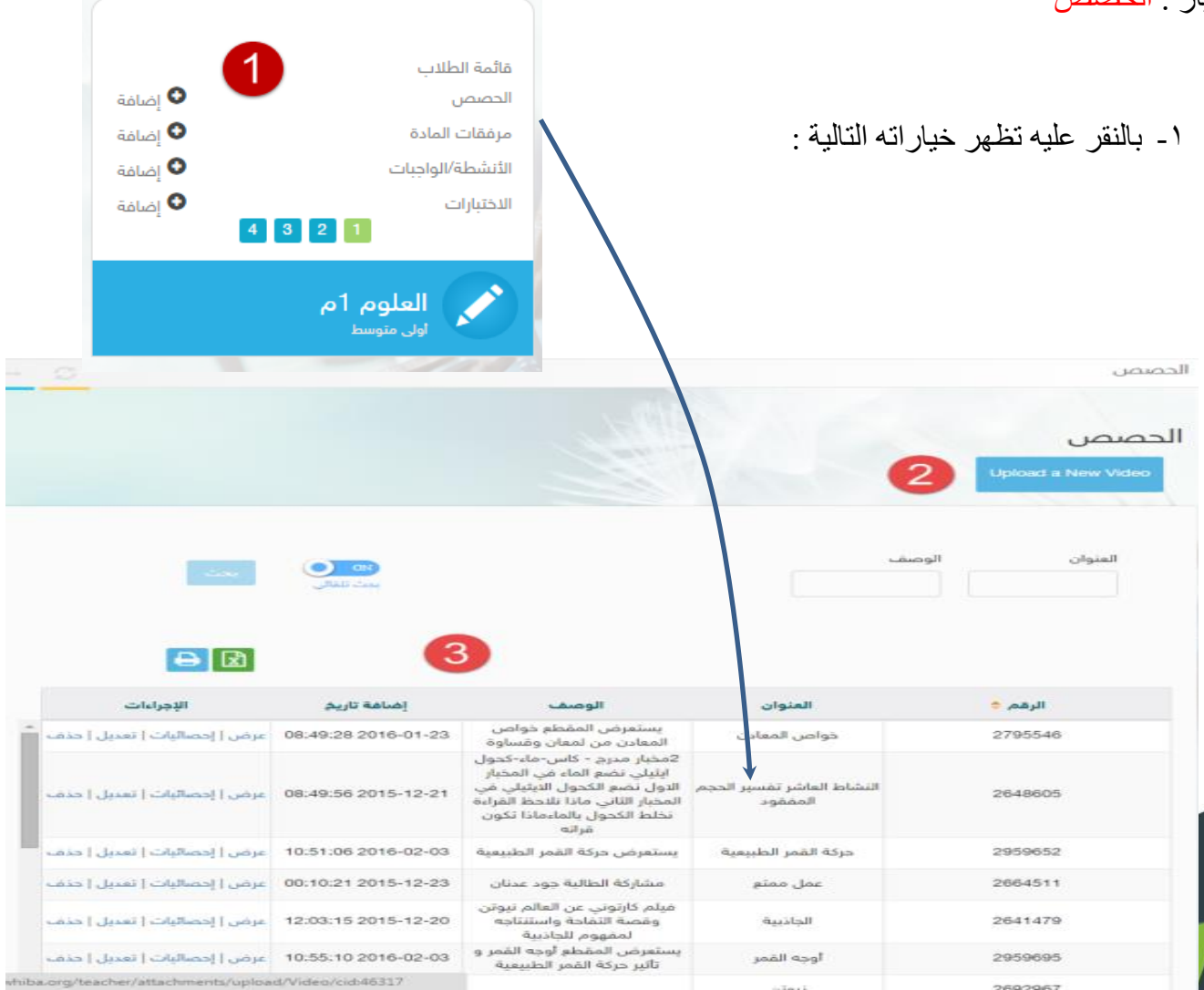

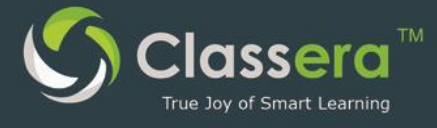

٢-من هنا تستطيع إضافة فيديو جديد

٣-من هنا سوف تظهر لك كافة التفاصيل والإحصائيات

#### وعند النقر على اضافة فيديو جديد تظهر الصفحة التالية:

| يسية /  مكتبة كلاسيرا /  الحصص /  إضافة فيديو جديد | الرئي    |
|----------------------------------------------------|----------|
| بافة فيديو جديد                                    | إض       |
|                                                    |          |
| ضافة فيديو جديد                                    | Į        |
| سم الملف *                                         | ul       |
|                                                    |          |
| وصف                                                | II       |
| 2                                                  |          |
| ېط يوټيوب                                          | را       |
| 3                                                  |          |
| لف                                                 | ٥        |
| 4 No file selectedBrowse                           |          |
| only .mp4 .flv                                     | r*<br>17 |
| ييم استر                                           |          |
| يعدادات<br>                                        | J        |
| لا شيء 6                                           |          |
| مشاركة المحتوى                                     |          |
| Share on your timeline                             |          |
| جب اختيار قسم واحد على الأقل                       | i,       |
| 🖷 اختيار الكل/ اختيار لا شيء                       | 1        |
| ا أولى متوسط - الأول متوسط 5                       |          |
| مشاركه في:<br>مكترة كلاسيا                         |          |
| ستب المسير.<br>شاركة المحتوى في المكتبات المخصصة   | ٥        |
| Select Some Options                                |          |
| وسوم Tags                                          | ,        |
| إضافة 11                                           |          |

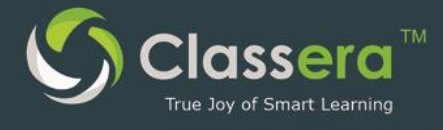

## 11 - مرفقات المادة

هى قائمة المرفقات المتنوعة وأوراق العمل التي يضيفها المعلم لحسابه في النظام .

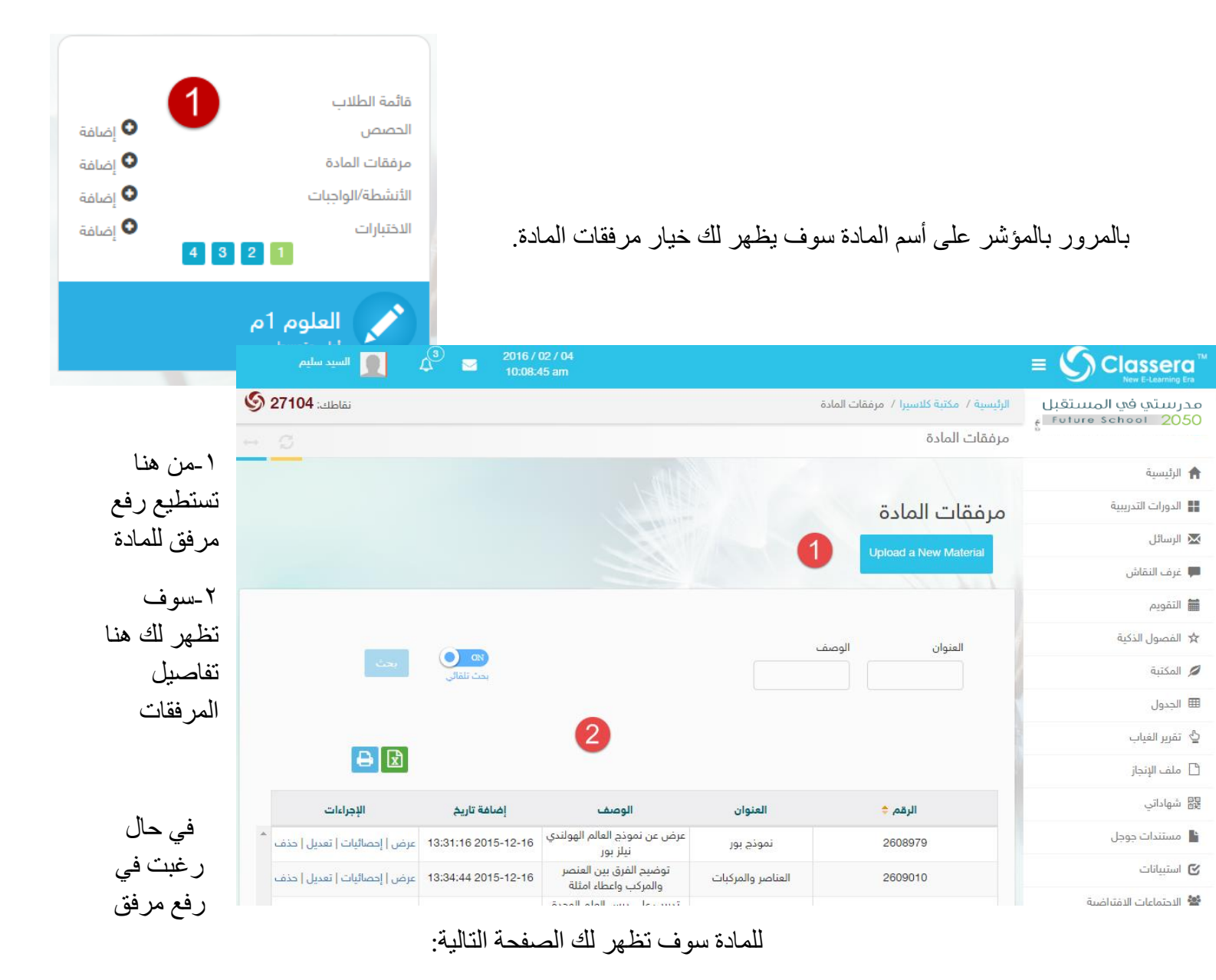

إضافة مرفق المادة ٢.

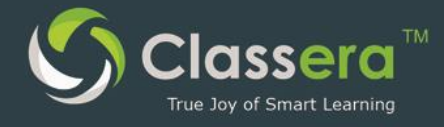

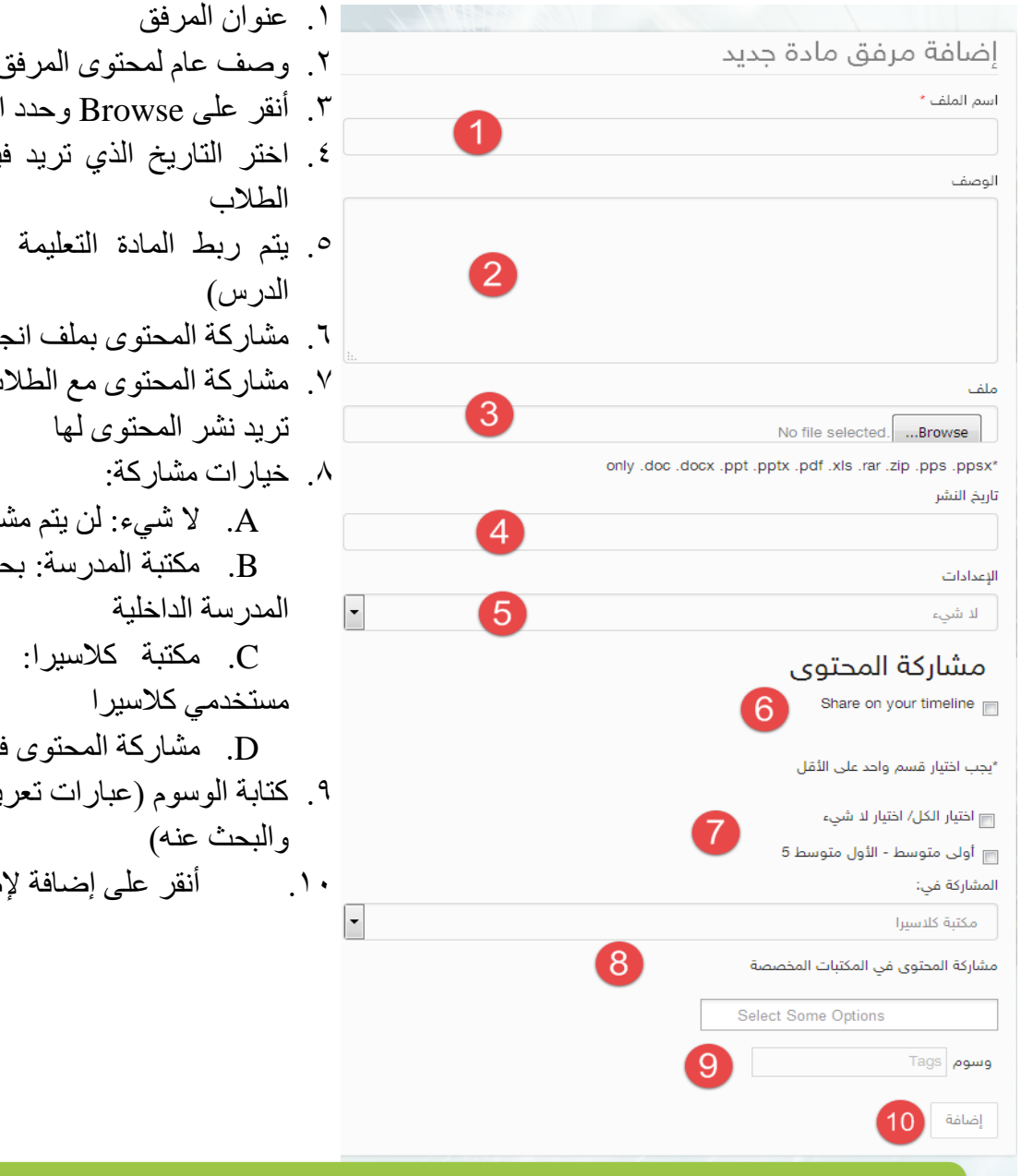

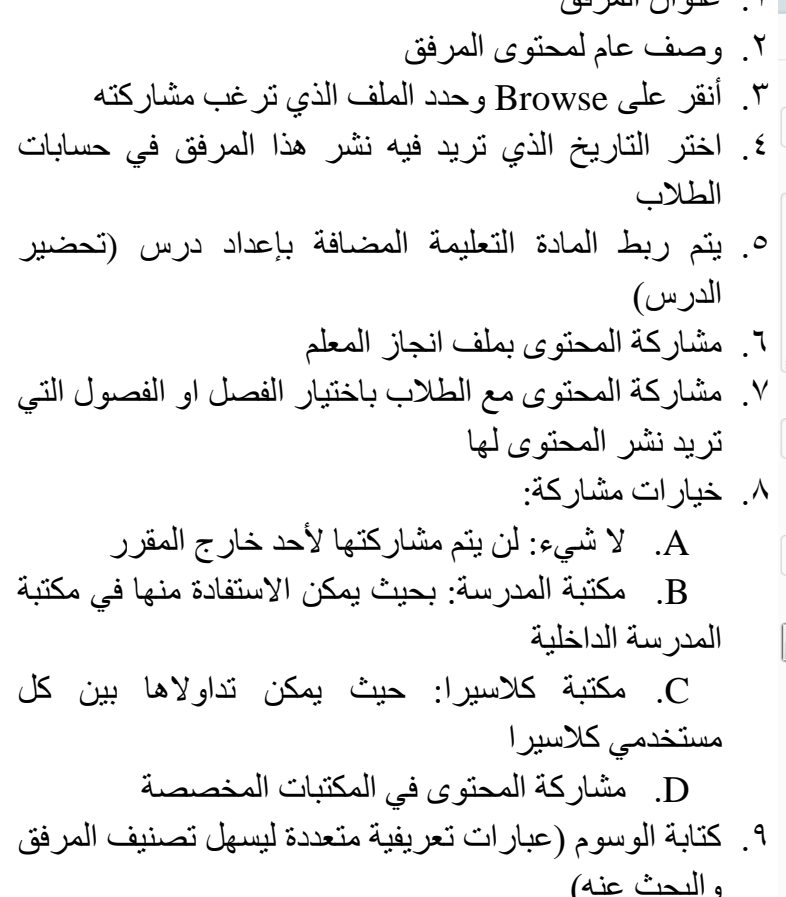

١٢ قائمة الطلاب

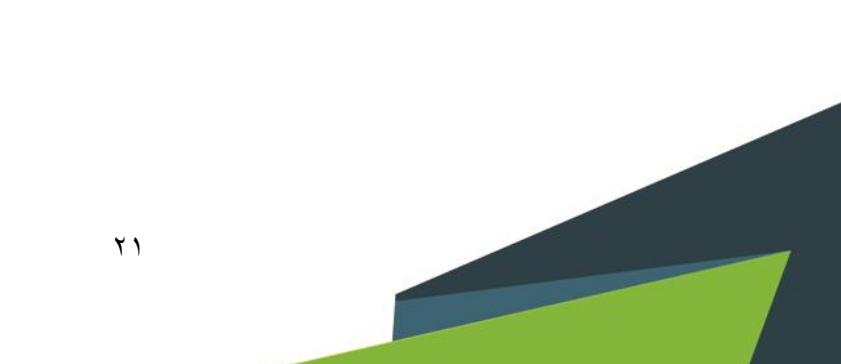

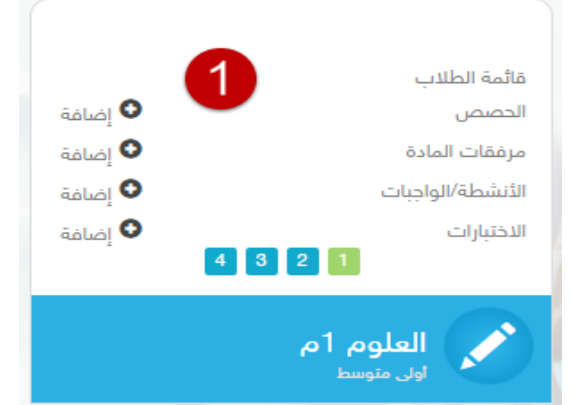

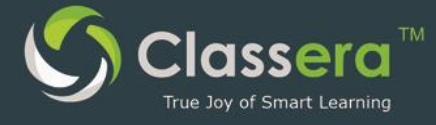

بالمرور بالمؤشر على أسم المادة سوف يظهر لك خيار قائمة الطلاب

| م 2016 / 20 م 🚺 🚺 السيد سليم 🖉 10:09:26 a        |                                    |                        |                                                            |
|--------------------------------------------------|------------------------------------|------------------------|------------------------------------------------------------|
| نقاطك: 27104 🏈                                   |                                    | الرئيسية / كشف الدرجات | مدرستي في المستقبل<br>Future School 2050                   |
|                                                  |                                    | كشف الدرجات            | an E searana a na fandanana sanakana an Amatana a Pantanak |
|                                                  |                                    |                        | 🔒 الرئيسية                                                 |
|                                                  |                                    | كشف الدرجات            | 📲 الدورات التدريبية                                        |
|                                                  |                                    | تقرير ملخص الدرجات     | 🗙 الرسائل                                                  |
|                                                  |                                    |                        | 💻 غرف النقاش                                               |
|                                                  | الفصل 5                            |                        | 🖬 التقويم                                                  |
|                                                  |                                    |                        | 🖈 الفصول الذكية                                            |
|                                                  | ۵                                  | عدد الآس               | 🖉 المكتبة                                                  |
| ×۵ الاست<br>بحث تلقائی                           |                                    |                        | 🎟 الجدول                                                   |
|                                                  |                                    |                        | کੂ تقریر الغیاب                                            |
|                                                  |                                    |                        | 🗋 ملف الإنجاز                                              |
|                                                  | 0                                  |                        | B2 شهاداتي                                                 |
| 4 الاجراء                                        | الاسم                              | عدد                    | ి مستندات جوجل                                             |
| درجات الطالب   بيانات الطالب   القيابات   السلوك | الحسن هشام احمد باعقيل             | 1121704512             | 🕑 استبيانات                                                |
| درجات الطالب   بيانات الطالب   القيابات   السلوك | حمد مسفر ابن صالح ال مزهود الخثعمي | 1124943257             |                                                            |
| درجات الطالب ( سانات الطالب ( الغبابات ( السلوك  | سعد بلال محمد ترسن                 | 1120011083             | <table-cell> شاركنا أفكارك</table-cell>                    |
|                                                  | ·· ·                               |                        | كلاسيرا © 2016                                             |

- من هنا تستطيع طباعة ملخص لدرجات الطلاب
- ٢. من هذا يمكن الوصل إلى التحضير اليومي (غياب / حضور الطلاب )
  - تظهر قائمة الطلاب هنا
- ٤. في قسم الاجراءات حدد الخدمة التي ترغب إدخالها على اسم الطلاب من هذا مثل رصد السلوك اليومي ومراجعة سلوك مضاف وغيرها

### ١ - تقرير ملخص الدرجات

في حال النقر على ملخص الدر اجات سوف تظهر لك قائمة باسماء الطلاب مع ملخص الدرجات والحضور والغياب كما في الشاشة التالية:

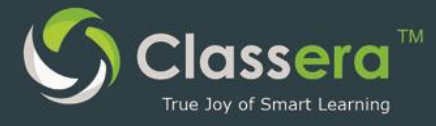

| بسية / كشف الدرجات / ملخص الدرجا | ات                            |                                 |               |              | نقاطك: 0 父 |
|----------------------------------|-------------------------------|---------------------------------|---------------|--------------|------------|
| خص الدرجات                       |                               |                                 |               |              | → Ø        |
|                                  |                               |                                 |               |              |            |
| لمحص الدرجات                     |                               |                                 |               |              |            |
|                                  | الفصل n 1                     | sectio                          |               |              |            |
| الطلاب                           |                               | اختبار الرياضيات تجر<br>( 100 ) | يبي nath Test | ا<br>المجموع |            |
|                                  | محمد عبدالله بج سلمات البيكات | (100)                           | (100)         | 0            |            |
|                                  | یسام بحر ، ماطر عسیری         | غائب                            | غائب          | 0            |            |
|                                  | منار هذال بن على الخضيري      | غائب                            | غائب          | 0            |            |
|                                  | عبدالله حسين زيد الكثيري      | غائب                            | غائب          | 0            |            |
|                                  | ضارى ناصر زامل الشمري         | غائب                            | غائب          | 0            |            |
|                                  | باسل على بن محمد الاحمري      | غائب                            | غائب          | 0            |            |
|                                  | عبدالله علي عبدالله الغامدي   | غائب                            | غائب          | 0            |            |
|                                  | علي موسى بن طاهر الهاشم       | غائب                            | غائب          | 0            |            |
|                                  | حمزه عبدالله بن محمد الشهراني | غائب                            | غائب          | 0            |            |
|                                  | رواء راشد محمد الحديثي        | غائب                            | غائب          | 0            |            |
| Attendance Recentages            | رائد ظافر عايض القحطاني       | غائب                            | غائب          | 0            |            |
| Attendance Percentages           |                               |                                 | 1             | 0            |            |

في حاال النقر على أيقونة الحضور سوف تظهر لك الخيارات التالية:

۲. تاريخ الحضور
 ۲. أسم الطلاب
 ۳. 2 : ترمز إلى حضور الطلاب Present
 ٤. A : ترمز إلى غياب الطالب Late

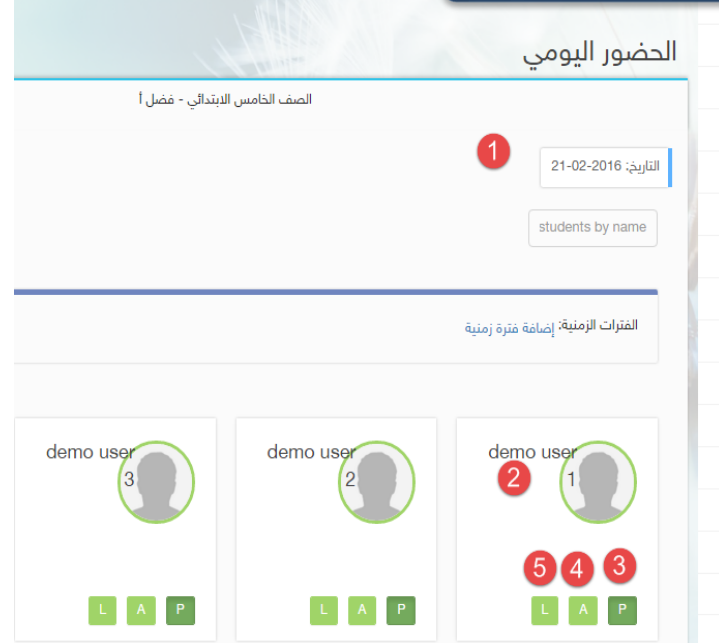

مدرىيىتى في المستقبل Future School 2050

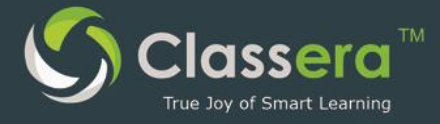

## ١٣ ـ غرف النقاش

من الشريط الجانبي أنقر على غرف النقاش

|                                                                                                    |                                                                                                    |                                                                                        | 4 10:04:32                                                                                                    | السيد سليم                                                                                                    |
|----------------------------------------------------------------------------------------------------|----------------------------------------------------------------------------------------------------|----------------------------------------------------------------------------------------|----------------------------------------------------------------------------------------------------|----------------------------------------------------------------------------------------------------|
|                                                                                                    | الرئيسية / غرف النقاش                                                                                                    |                                                                                        |                                                                                                    | نقاطك: <b>104</b>                                                                                                    |
| Erzyskie systemet archys y systematic sawar awaw yw<br>Bre Alatonic Bin Conpension Foundrin fer Offernen B Constany                                                                                  | غرف النقاش                                                                                                    |                                                                                        |                                                                                                    |                                                                                                    |
| الرئيسية                                                                                                    |                                                                                                    |                                                                                        |                                                                                                    |                                                                                                    |
| الدورات التدريبية                                                                                                    | غرف النقاش                                                                                                    |                                                                                        |                                                                                                    |                                                                                                    |
| الرسائل                                                                                                    | إنشاء غرفة نقاش جديدة                                                                                                    |                                                                                        |                                                                                                    |                                                                                                    |
| غرف النقاش                                                                                                    | N. A.L                                                                                                    |                                                                                        |                                                                                                    |                                                                                                    |
|                                                                                                    |                                                                                                    |                                                                                        |                                                                                                    |                                                                                                    |
| التقويم                                                                                                    |                                                                                                    |                                                                                        |                                                                                                    |                                                                                                    |
| التقويم<br>الفصول الذكية                                                                                                    | العنوان                                                                                                    |                                                                                        |                                                                                                    |                                                                                                    |
| التقويم<br>الفصول الذكية<br>المكتبة                                                                                                    | العنوان                                                                                                    |                                                                                        | بحث تلقائی                                                                                                    | ىتە                                                                                                    |
| التقويم<br>الفصول الذكية<br>المكتبة<br>الجدول                                                                                                    | العنوان                                                                                                    |                                                                                        | بحث تلقاني                                                                                                    | مت ا                                                                                                    |
| التقويم<br>الفصول الذكية<br>المكتبة<br>الجدول<br>تقرير الغياب                                                                                                    | العنوان                                                                                                    | 3                                                                                      |                                                                                                    |                                                                                                    |
| التقويم<br>الفصول الذكية<br>المكتبة<br>الجدول<br>تقرير الغياب<br>ملف الإنجاز                                                                                                    | العنوان                                                                                                    | 3                                                                                      | یت تلقانی<br>بعث تلقانی                                                                                                    | 8                                                                                                    |
| التقويم<br>الفصول الذكية<br>المكتبة<br>الجدول<br>تقرير الغياب<br>ملف الإنجاز<br>شهاداتي                                                                                                    | العنوان                                                                                                    | 3<br>المضيف                                                                            | يحت تلفاتي<br>بحث تلفاتي                                                                                                    | عت<br>الإجراء                                                                                                    |
| التقويم<br>الفصول الذكية<br>المكتبة<br>تقرير الفياب<br>ملف الإنجاز<br>شهاداتي<br>مستندات جوجل                                                                                                    | العنوان<br>العنوان<br>العنوان<br>التدخين والتغيرات الكيميائية                                                                                                    | للمضيف<br>السيد سليم                                                                   | تقاریخ الإصامة     19:59:28 2015-12-28                                                                                                    | مت<br>ع<br>الإجراء<br>تعديل إحذف                                                                                                    |
| التقويم<br>الفصول الذكية<br>المكتبة<br>الجدول<br>تقرير الغباب<br>ملك الإنجاز<br>شهاداتي<br>مستندات جوجل<br>استيبانات                                                                                 | العنوان<br>العنوان<br>العنوان<br>التدخين والتغيرات الكيميائية<br>صلاحية الاطعمة الغذائية كأحد تطبيقات التغيرات الكيميائية                                                                                                    | لمضيف<br>المضيف<br>السيد سليم<br>السيد سليم                                            | <ul> <li>تقانی عنیانی</li> <li>تاریخ الإضافة</li> <li>تاریخ الإضافة</li> <li>19:59:28 2015-12-28</li> <li>19:56:57 2015-12-28</li> </ul>                                                                                                    | عت<br>الجراء<br>تعديل   حذف<br>تعديل   حذف                                                                                                    |
| التقويم<br>الفصول الذكية<br>المكتبة<br>الجدول<br>ملف الإنجاز<br>شهاداتي<br>مستندات جوجل<br>استيبانات<br>الإجتماعات الإفتراضية                                                                        | العنوان<br>العنوان<br>العنوان<br>ملاحية الداعمة العذائية كأحد تطبيقات التغيرات الكيميائية<br>ملاحية الداعمة العذائية كأحد تطبيقات التغيرات الكيميائية                                                                                                    | لكميم<br>المميم<br>السيد سليم<br>السيد سليم                                            | <ul> <li> <ul> <li></li></ul></li></ul>                                                                                                    | مت<br>الجراء<br>تعديل   حذف<br>تعديل   حذف                                                                                                    |
| التقويم<br>الفصول الذكية<br>المكتبة<br>تقرير الفياب<br>مشاداتي<br>مستندات جوجل<br>المتييانات<br>الإجتماعات الإمتراضية<br>شاركنا أمكارك.                                                              | الغنوان<br>العنوان<br>العنوان<br>التدخين والتغيرات الكيميائية<br>مسلدية الدطعمة الغذائية كأحد تطبيقات التغيرات الكيميائية<br>الفصل الذكي.                                                                                                    | ع<br>للمغيغ<br>السيد سليم<br>السيد سليم<br>السيد سليم                                  | ال     ال      ال     ال     ال     ال     ال     ال     ال     ال     ال     ال     ال     ال     ال     ال     ال     ال     ال     ال     ال     ال     ال     ال     ال     ال     ال     ال                                                                                                    | مت<br>الجراء<br>محمد الجراء<br>محمد المحمد المحمد المحم المحم المحمد المحم المحم |
| التقويم<br>الفصول الذكية<br>المكتبة<br>تقرير الغياب<br>مشاداتي<br>مستندات جوجل<br>مستنيانات<br>الإجتماعات الإفتراضية<br>شاركنا أفكارك.<br>كلاسيرا @ 2016                                             | العنوان<br>العنوان<br>العنوان<br>التدذين والتقيرات الكيميائية<br>ملادية الداهمة الغذائية كادد تطبيقات التفيرات الكيميائية<br>ملادية الداهمة الغذائية كادد تطبيقات التفيرات الكيميائية<br>المول الذكي<br>المول الذكي<br>المول الدان العربية بين الواقع والمأمول<br>المؤتمرات والملتقيات                                                                                                    | ع<br>المضيف<br>السيد سليم<br>السيد سليم<br>السيد سليم<br>السيد سليم                    | Example and and any of the second second s | مت<br>الإجراء<br>تعديل   حذف<br>تعديل   حذف<br>تعديل   حذف<br>تعديل   حذف                                                                                                    |
| التقويم<br>الفصول الذكية<br>المكتبة<br>تقرير الغياب<br>ملف الإنجاز<br>شهاداتي<br>مستندات جوجل<br>استيبانات<br>البجتماعات الإفتراضية<br>شاركنا أفكارك<br>كلاسيرا © 2016<br><u>-Back to classera 5</u> | الغنوان<br>العنوان<br>العنوان<br>المنواي<br>المنواي<br>الما<br>الما<br>الما<br>الما<br>الما<br>الما<br>الما<br>ال | ع<br>المعيد عليم<br>السيد سليم<br>السيد سليم<br>السيد سليم<br>السيد سليم<br>السيد سليم | Image: Control of the control of the contro | مت<br>الإجراء<br>معديل احذف<br>معديل احذف<br>معديل احذف<br>معديل احذف<br>معديل احذف                                                                                                    |

يمكنك إنشاء غرفة نقاش من هنا

سوف تظهر لك قائمة بغرف النقاشات هنا

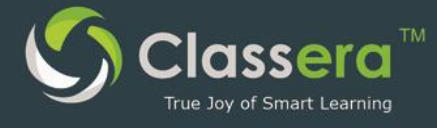

١/ اضافة غرفة النقاش

في حال ر غبتك في إضافة غرفة نقاش جديدة سوف تظهر لك الشاشة التالية:

| غرفة نقاش جديدة                                                 |
|-----------------------------------------------------------------|
| العنوان                                                         |
| 1                                                               |
| موضوع غرفة النقاش:                                              |
| 2                                                               |
| اختر الطلاب الذين سيتمكنون من المشاركة في هذه الغرفة            |
| 📄 اختيار الکل/ اختيار لا شيء                                    |
| 3 level 5 - section 1                                           |
| طالب 6 ابتد1 غير سعودي تست تست<br>محمد عبدالله بن سلمان البركات |
| ا بسام يحي ماطر عسيري<br>منار هذال بن على الخضيري               |
| مدالله حسين زيد الكثيري                                         |
| 🔤 ضاري ناصر زامل الشمري                                         |
| 🔤 باسل علي بن محمد الاحمري                                      |
| المنافقي 4                                                      |
| ٢. حدد موضوع غرفة النقاش                                        |
| ٣. قم بتحديد الطلاب الذين ترغب أن يشار كوا في الغرفة            |
| ٤. أنقر على إضافة لإضافة غرفة النقاش                            |

٢/ اضافة موضوع في غرفة النقاش

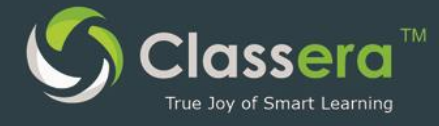

| إضافة موضوع جديد                                                                                                | 0                                                                                            |
|----------------------------------------------------------------------------------------------------|----------------------------------------------------------------------------------------------|
| CALL BARRARD                                                                                                    |                                                                                              |
| A law and a law and a law and a law and a law and a law and a law and a law and a law a law a law a law a law a |                                                                                              |
| إضافة موضوع جديد                                                                                                |                                                                                              |
| الفتوان                                                                                                    |                                                                                              |
| سؤال وجواب عن الوحدة الثالثة ( النسبة والتناسب.                                                                 |                                                                                              |
| لمن                                                                                                    |                                                                                              |
|                                                                                                    | B I U S X <sub>e</sub> X <sup>4</sup>   I <sub>e</sub> ] □ □ □ □ □ □ □ □ □ □ □ □ □ □ □ □ □ □ |
| ضع سؤالك هنا عن الوحدة الثالثة                                                                                  |                                                                                              |
|                                                                                                    |                                                                                              |
|                                                                                                    | body p span                                                                                  |
|                                                                                                    |                                                                                              |
|                                                                                                    |                                                                                              |
|                                                                                                    |                                                                                              |

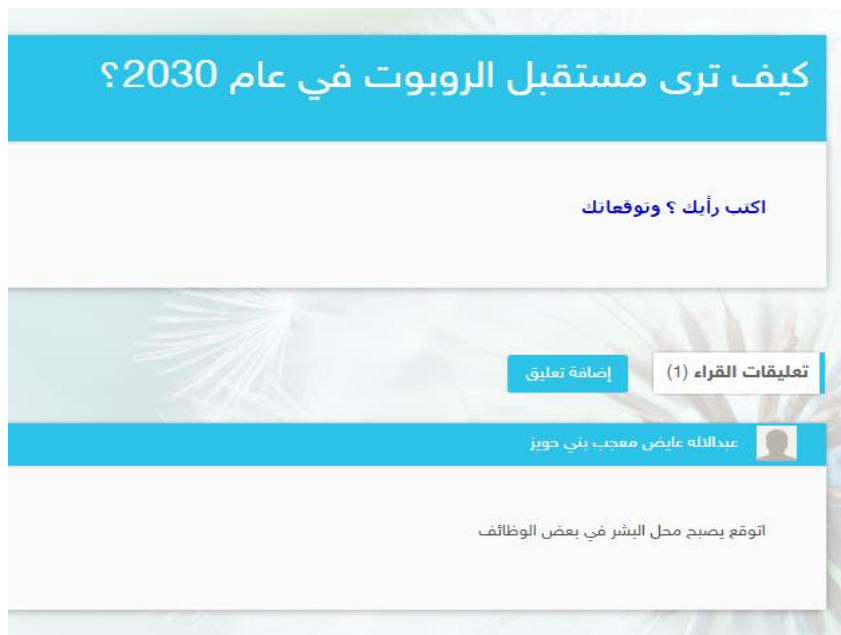

ر على غرفة النقاش التي ترغب في إضافة موضوع للنقاش داخلها . ب) اختار إضافة موضوع جديد : ١- العنوان : ٢- النص : نص موضوع المناقشة . ٣- ارسال : اعتماد نشر الموضوع في غرفة النقاش . ج) يمكنك استعرض الموضوع للنقاش عن طريق النقر على زر عرض .

د-)عند عرض أحد المواضيع في غرفة النقاش يظهر كما هو موضح في الصورة ويمكن للمدرب أو لأحد من طلابه أن يقوم بإضافة تعليقه حول موضوع النقاش بالنقر على:

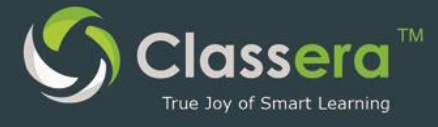

١-زر ( إضافة تعليق ).

## ٤ - الفصول الذكية/ الإجتماعات الإفتر اضية

| ل السيد سليم                   | (3)<br>201<br>10:           | 6 / 02 / 04<br>03:56 am |               |           |                          |                                          |
|--------------------------------|-----------------------------|-------------------------|---------------|-----------|--------------------------|------------------------------------------|
| نقاطك: <b>4(</b>               |                             |                         |               |           | الرئيسية / الفصول الذكية | مدرستي في المستقبل<br>Future School 2050 |
|                                |                             |                         |               |           | الفصول الذكية            |                                          |
|                                |                             |                         |               |           |                          | الرئيسية                                 |
|                                |                             |                         |               |           | الفصول الذكية            | الدورات التدريبية                        |
|                                |                             |                         |               | 0         | اضافة فصل ذكر جديد       | الرسائل                                  |
|                                |                             |                         |               | 4         |                          | ا غرف النقاش                             |
|                                |                             |                         |               |           |                          | التقويم                                  |
|                                |                             |                         | المدة الزمنية | وقت البدء | العنوان                  | ر الفصول الذكية                          |
| بحث                            | بحث تلقائی                  |                         |               |           |                          | ر المكتبة                                |
|                                |                             |                         |               |           |                          | ا الجدول                                 |
|                                |                             | 3                       |               |           |                          | ›   تقرير الغياب                         |
|                                |                             |                         |               |           |                          | ] ملف الإنجاز                            |
| الإجراء                        | المدة الزمنية<br>(بالدقيقة) | وقت البدء               | المادة        |           | العنوان                  | 🖁 شهاداتي                                |
| بدء   عرض   تحميل   الد<br>حذف | 32                          | 2016-02-01<br>16:24:00  | العلوم 1م     |           | الأرض                    | مستندات جوجل                             |
| بدء   عرض   تحميل   الح        | 33                          | 2016-01-30              | العلوم 1م     | 71        | التحوية والتعرية نشاد    | استبيانات                                |

ممن الشريط الجانبي أنقر على الفصول الذكية

- ٢. من إضافة فصل ذكي جديد يمكنك إنشاء الفصول الذكية
- ٣. تظهر لك هنا قائمة بالفصول الذكية الحالية والمسجلة .

### إضافة فصل ذكي جديد

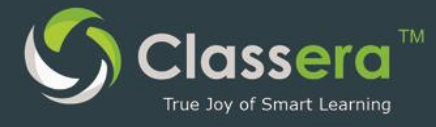

| إصالله للصل دني بديد                                                                                                    |                                              |                                 |
|----------------------------------------------------------------------------------------------------|----------------------------------------------|---------------------------------|
|                                                                                                    |                                              |                                 |
| اختر الفصول المطلوب إضافة الحصة الذكية لها                                                                                                  |                                              |                                 |
| اختيار الکل/ اختيار لا شيء                                                                                                    |                                              |                                 |
| العلوم 1م - الأول متوسط 5 - أولى متوسط                                                                                                    |                                              |                                 |
| 2016 - ד 16 - Tebruary وقت البدء                                                                                                    | ▼ 18 : ▼ 10 ▼                                | ▼ am                            |
| المدة الزمنية (بالدقيقة) *                                                                                                    |                                              |                                 |
|                                                                                                    |                                              |                                 |
| مشاركة المحتوى                                                                                                    |                                              |                                 |
| المشاركة في:                                                                                                    |                                              |                                 |
| مكتبة كلاسيرا                                                                                                    |                                              |                                 |
|                                                                                                    |                                              |                                 |
| وسوم Tags                                                                                                    |                                              |                                 |
| وسوم<br>تسليم                                                                                                    |                                              |                                 |
| وسوم المعام<br>تسليم <b>4</b><br>اكتب عنوان الفصل الذكي                                                                                     |                                              |                                 |
| وسوم المواقعة<br>تسليم <b>4</b><br>اكتب عنوان الفصل الذكي<br>أختر الفصول التي تر غب منهم المشاركة في                                        | ر هذا الفصل وحدد وقت                         | لبدء و مدة الفصل الذك           |
| وسوم الموالي<br>تسليم <b>4</b><br>كتب عنوان الفصل الذكي<br>أختر الفصول التي ترغب منهم المشاركة في<br>عد الانتهاء سوف تتم مشاركة محتوى الفصل | ، هذا الفصل وحدد وقت<br>ل حسب الخبار ات التے | لبدء و مدة الفصل الذک<br>حددها: |

- b. مكتبة المدرسة: بحيث يمكن الاستفادة منها في مكتة المدرسة الداخلية
  - مكتبة كلاسير ا: حيث يمكن تداو لاها بين كل مستخدمي كلاسير ا
  - ٤- كتابة الوسوم : عبارات تعريفية متعددة ليسهل تصنيف المرفق والبحث عنه
    - د. انقر على تسليم لإنشاء الفصل الافتراضي .

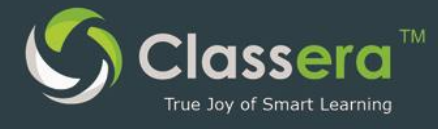

#### استخدام الفصل الذكى

فتح الفصل الذكي في كلاسيرا:

| الإجراء                          | المدة الزمنية (بالدقيقة) | وقت البدء           | المادة    | العنوان                       |
|----------------------------------|--------------------------|---------------------|-----------|-------------------------------|
| بدء   عرض   تحميل   الحضور   حذف | 45                       | 22:47:00 2016-01-11 | الرياضيات | مراجعة الرياضيات الصف الأول 1 |

١- في الموعد المحدد للفصل الذكي ، يقوم المعلم أو الطالب النقر على زر (البدء) من قسم الفصول الذكية.
 ٢- سيبدأ الفصل في التحميل وسيتم فتح عناصر الفصل الذكي .

عند بدء الفصل الذكي تظهر الخيارات التالية وهي تمثل أدوات الفصل الذكي :

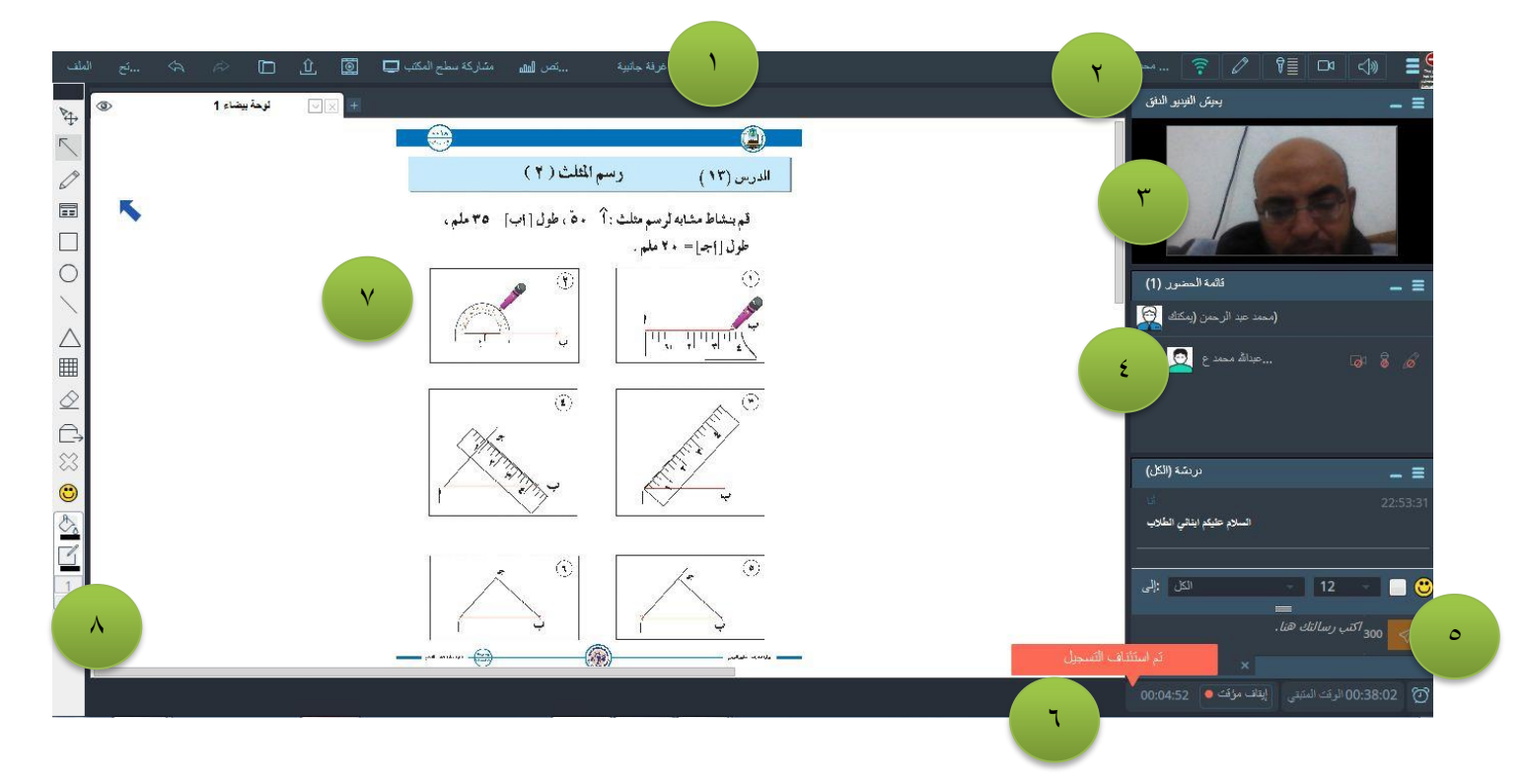

١-شريط التحكم العلوي .
 ٢-شريط ضبط الصوت والكاميرا والإنترنت.
 ٣-الفيديو الحي .
 ٤-قائمة الحضور من الطلاب .
 ٥-شاشة الدردشة المكتوبة.
 ٢-شاشة زمن المحاضرة والتسجيل .
 ٧-شاشة الكتابة .

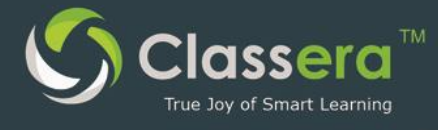

٨-أدوات الكتابة .

### عمليات على الفصل الذكي

| ۲ الإجرا ۲                       | المدة الزمنية (بالدقيقة) | وقت البدء           | المادة               | العنوان                       |
|----------------------------------|--------------------------|---------------------|----------------------|-------------------------------|
| يدء   عرض   تحميل   الحضور   حذف | 45                       | 22:47:00 2016-01-11 | الرياضيات            | مراجعة الرياضيات الصف الأول 1 |
| ° ° 1                            |                          | وفيه تفاصيل العمل:  | بسية يظهر اسم كل فصل | من شاشة الفصول الذكية الرئب   |

- ا لبدء الفصل الذكي .
- ٢-عرض : عرض تسجيل الدرس داخل النظام .
- ٣-تحميل : تحميل تسجيل الدرس السابق عرضه .
- ٤-الحضور : عرض قائمة الطلاب الحاضرين للدرس .
  - ٥-حذف: لحذف الحصة الذكية .
- (تنبيه : حذف الحصة الذكية سيستدعي حذف الحصة لو كانت مسجلة عند الطلاب .

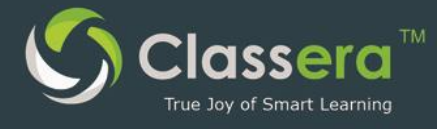

## ١٥ - الأنشطة/الواجبات والإختبارات

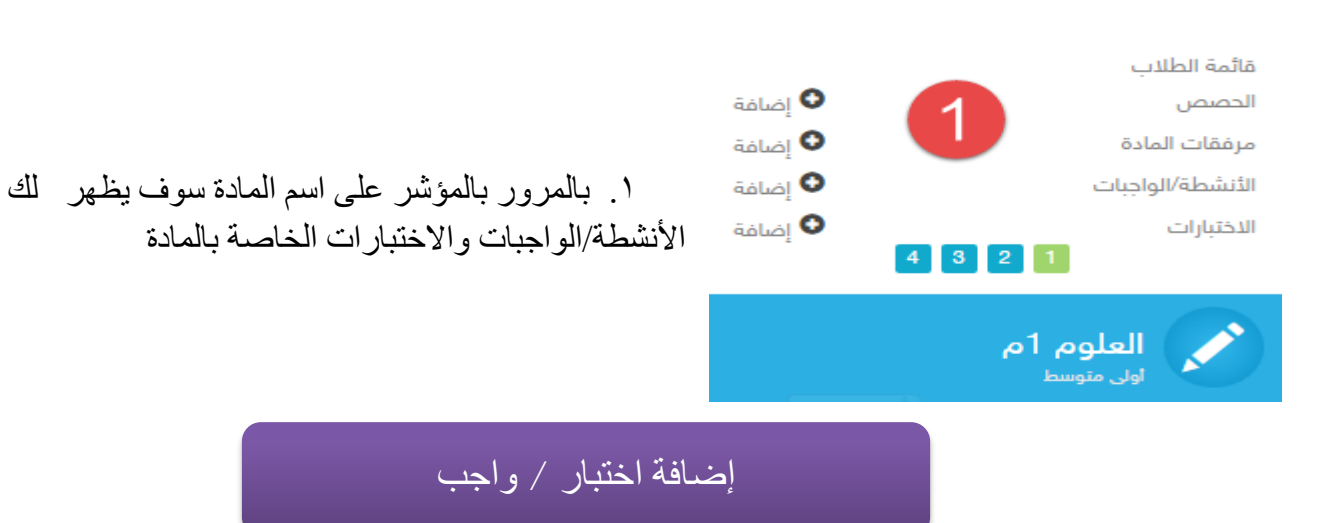

| 🔒 الرئيسية                                  |             |               |                                                                                 |
|---------------------------------------------|-------------|---------------|---------------------------------------------------------------------------------|
| 📰 الدورات الندريبية الاختبارات              |             |               |                                                                                 |
| 🗴 الرسائل                                   |             |               |                                                                                 |
| 💻 غرف النقاش                                |             |               |                                                                                 |
| 🗎 التقويم 🚺 2                               |             |               |                                                                                 |
| 🖈 الفصول الذكية المصول الدكية               |             |               |                                                                                 |
| المكتبة                                     |             | NN<br>بحث ت   | بحث المائي                                                                      |
| الجدول                                      |             |               |                                                                                 |
| 살 تقرير الغياب                              |             |               |                                                                                 |
| 🖞 ملف الإنجاز                               | 3           |               |                                                                                 |
| 뚫 شهاداتې <b>الرقم 🔶 العنوان تا</b> ر       | تاريخ النشر | تاريخ التسليم | الإجراء                                                                         |
| -23 6 مستندات جوجل<br>610701 اختبار موهية 6 | 2016-01-23  | 2016-01-26    | معاينة   قائمة الأسئلة   تعديل   حذف  <br>التسليمات   احصائيات   مراقية   أقسام |
| 🕑 استبيانات                                 | 10:14:00    | 07:59:00      | الاختبار/الواجب   إعدادات الأسئلة                                               |
| -29 5 6 4                                   | 2015-12-29  | 2016-01-01    | معاينة   مائمة الاستلة   تعديل   حدف  <br>التصاحب الكوافية   المحدة   أعصاد     |

- إضافة اختبار : إضافة اختبار /واجب جديد .
- ٢. إستيراد اختبار: تتيح النظام امكانية استيراد اسئلة اختبار بقالب ملف إكسل.
- ٣. قائمة الإختبارات السابقة:ونلاحظ وجود مجموعةمن وسائل إدارة الاختبارات السابقة وتقييمها مثل : المعاينة
   الأسئلة التعديل الحذف التسليمات (الدرجات ) احصائيات مراقبة (مراقبة أداء الطلاب أثناء
   الحل ) ...

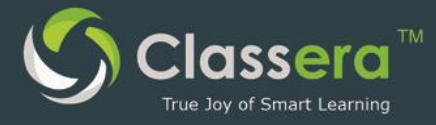

#### إعداد هيكل الإختبار

|              | إضافة اختبار                                                       |
|--------------|--------------------------------------------------------------------|
| ان يظهر      |                                                                    |
| - 1)01       | إضافة اختبار                                                       |
| لفديم        | العنوان *                                                          |
| ¢            | 1                                                                  |
| لمتأخرين     | تاريخ النشر *                                                      |
| خ سيتم اقفال | 2 2016-02-17 16:10:00                                              |
|              | تاريخ التسليم *                                                    |
|              | 3 2016-02-20 15:55:00                                              |
| ضافة في      | تاريخ التسليم المتأخر *                                            |
|              | 4 2016-02-20 15:55:00                                              |
|              | فئة درجة                                                           |
| الواجب       | لا شيء 5                                                           |
|              | الإعدادات                                                          |
| ، قبل الحل   | لد شيء 6                                                           |
| تاده         | ملاحظات                                                            |
| يو اجد في    |                                                                    |
|              | كلمة المرور                                                        |
| الها         | 8                                                                  |
| حدد المدة    | 📄 حدد درجة الاختبار و وزعها بشكل آلي على الأسئلة                   |
|              | 🖻 خاص                                                              |
|              | 📄 السماح بإظهار الأجوبة بعد التسليم<br>📼 تشير بالأسئاة بشكل عشمائي |
| حدد          | ا ترتيب الاسمة باست عسواني<br>m عرض الاسئلة واحدًا تلو الاخر       |
|              | المرسالة مخصصة للطلاب على كل اجابة                                 |
|              | Set time limit for each question                                   |
| اختر الفصل   | المدة الزمنية (بالدقيقة) *                                         |
| ،            | ₽ 10                                                               |
| لهم.         | 📄 أظهر تلميح مخصص لكل سؤال                                         |
| أنقر على     | 📄 السماح بعدة تسليمات                                              |
| G            | 📄 السماح بإضافة مرفق                                               |
|              | 📄 إمتحان لتحديد حالة الإجتياز في الدورة التدريبية                  |
|              | 💿 نشر لفصول 💿  نشر لطلاب                                           |
|              | نشر الدفتبار للفصول الثالية<br>اختيار الكل/ اختيار لد شيء          |
|              | 📄 أولى متوسط - الأول متوسط 5                                       |
|              | إضافة                                                              |

١. عنوان الاختبار / الواجب. ۲. تاريخ النشر، ويعنى أن الاختبار / الواجب لر لطالب إلى من بعد هذا الوقت بالتحديد. ۳. موعد تسليم الاختبار /الواجب : آخر موعد لت الاختبار /الواجب. ٤. تاريخ التسليم المتأخر: آخر موعد للطلاب الم لظروف يقدمونها للمدرب ، وبعد هذا التاريخ باب التسليم لهذا الاختبار /الواجب نهائياً. . تحديد فئة الدرجة من بين فئات الدرجات المو تقرير المدرسة الذي يعده النائب العلمي) حدد الإعدادات بحيث يمكنك ربط الاختبار/ال باعدادات درس معين ٧. أكتب ملاحظاتك أو التنبيهات العامة للطلاب مدد كلمة مرور يصرح بها للطلاب وقت الت لجنة الاختبار فقط جدد الخيارات الإضافية التي ترغب في تفعيا 1. الزمنية للإختبار .11 الصلاحبات .17 أو الفصول التي تود نشر الواجب / الإختبار .17

إضافة لإضافة الامتحان

إضافة الأسئلة

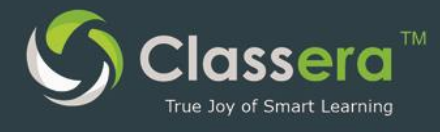

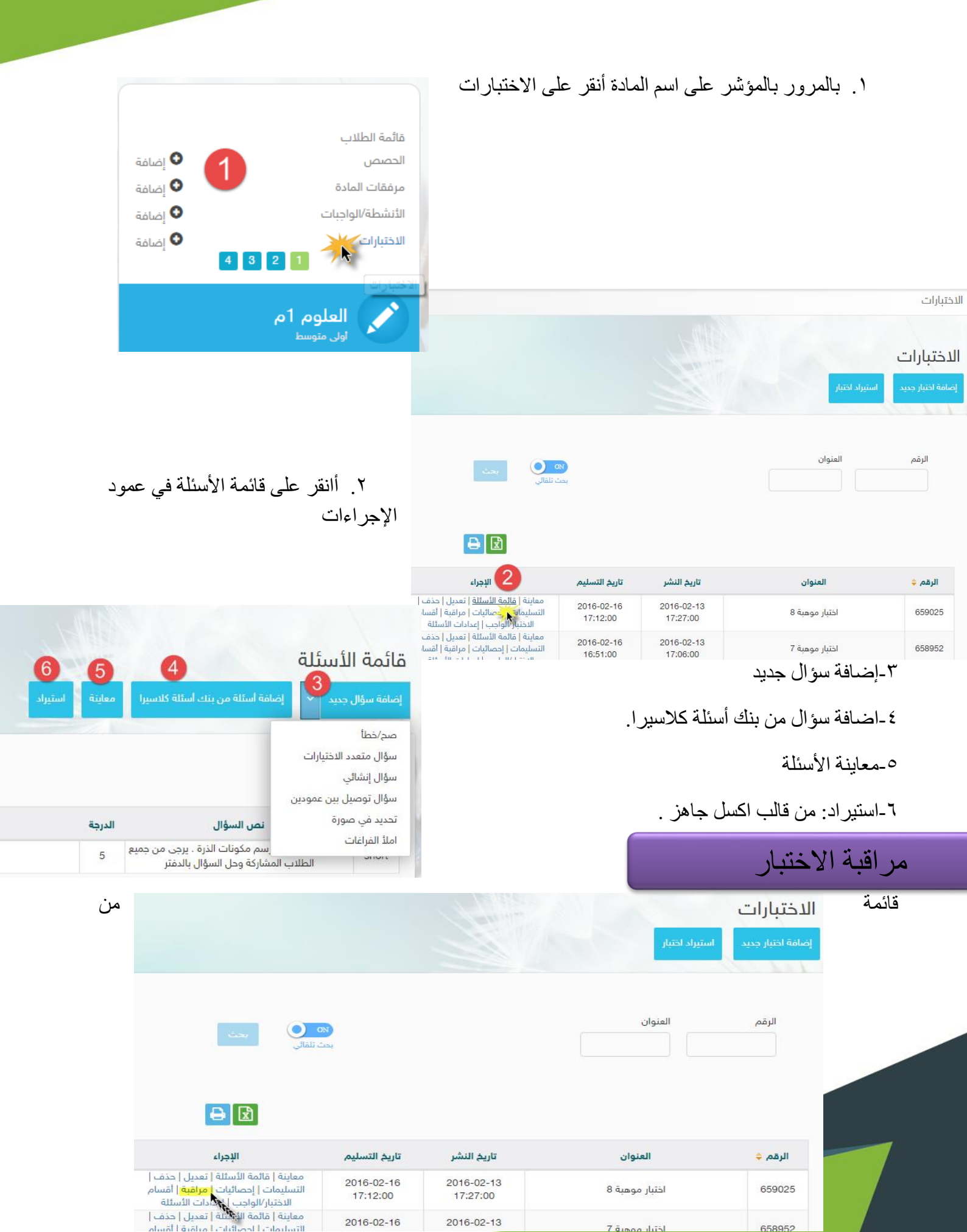

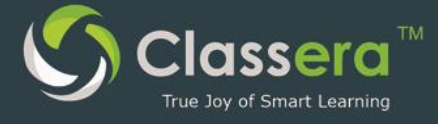

الاختبارات يمكنك النقر على مراقبة لمراقبة ما يجري:

سوف تظهر لك الشاشة التالية :

| ↔ _ ; | g                   |                    |           |                              |                  |        |                |                  |                       | l                                                 | راقبة الاختبا                                     |
|-------|---------------------|--------------------|-----------|------------------------------|------------------|--------|----------------|------------------|-----------------------|---------------------------------------------------|---------------------------------------------------|
|       | <b>ک</b><br>یحل بعد | لم                 | ٣<br>ط    | جاري ال                      | ۲<br>فشل التسليم |        |                | 1 (<br>م التسليم | math T<br>15:59:00 20 | دختبار (est<br>التسليم: est)<br>التسليم: 2016-0-0 | <b>مراقبة ال</b><br>ب <sub>بة</sub> : 100 - تاريخ |
|       |                     |                    | ايمت (    | 00)<br>بعث ال                | المرحلة          |        | المدرسة        |                  | الاسم                 |                                                   | عدد                                               |
|       | عمليات              | bmission<br>Status | الفصل     | المرحلة                      | المدرسة          | الدرجة | وقت<br>الاحاية | وقت<br>التسليم   | وقت البدء             | الدسم چ                                           | عدد                                               |
| ^     |                     | لم يحل بعد         | section 1 | مسابقات الأولمبياد<br>الدولي | مجال الرياضيات   |        |                | (- <u></u>       |                       | demo user 1                                       | 1111111<br>111                                    |

يمكنك عبر ها أن تراقب من حسابك اي الطلاب :

1 -قام بتسليم الواجب / الاختبار ٢ - فشل في تسليمه لأي سبب ٣ - يقوم بالحل الأن ، ٤ -لم يحل الاختبار /الواجب بعد

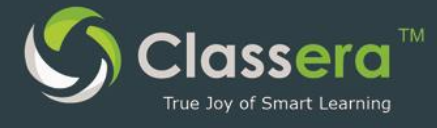

## احصائيات الإختبار/الواجب

#### من قائمة الإختبارات يمكنك الوصول إلى الإحصائيات

|                      |                |                                                                                                    |                              |                              | يەر                           | الاختبارات<br>إضافة اختبار جديد استيراد اذ                                                            |
|----------------------|----------------|----------------------------------------------------------------------------------------------------|------------------------------|------------------------------|-------------------------------|----------------------------------------------------------------------------------------------------|
|                      |                | يحث 💽                                                                                                    | 03)<br>5 čes                 |                              | العنوان                       | الرقم                                                                                                 |
|                      |                |                                                                                                    | تابية التيابي                | . Å:II a. J7                 | المتعاد                       | * e4.1                                                                                                |
|                      |                | البيجراء<br>معاينة   قائمة الأسئلة   تعديل   حذف  <br>التحاجات المقالة المحالية التحالية المحالية المحالة المحالية المحالية المحالية المحالية المحالية المحالية المحا | 2016-02-16                   | 2016-02-13                   | 0.5                           | برسر ب                                                                                                |
| - 1 7                |                | التسليمات   إ <del>حصابيات</del>   مراقبة   اقسام<br>الاختبار (رواجب   إعدادات الأسئلة                                                                                | 17:12:00                     | 17:27:00                     | احتبار موهبة 8                | 659025                                                                                                |
| ے تکصن د             | سود            | معاينة معامة الأسئلة   تعديل   حذف  <br>التسليمات   إحصائيات   مراقبة   أقسام                                                                                         | 2016-02-16                   | 2016-02-13                   | اختبار مو <mark>ه</mark> بة 7 | 658952                                                                                                |
| تقار پر              | - C            |                                                                                                    |                              |                              |                               | إحصائيات                                                                                              |
| عن أداء              | جازات المعايير | المعايير تحليل المستويات إنا                                                                                                    | تقسيم النتائج تحليل          | تحليل النتائج                | قرير المظبرين كفاءة الاختبار  | ل بصاليات                                                                                             |
| الطالب ف<br>الإختبار |                |                                                                                                    |                              |                              | (0<br>17:12:00 1              | لإحماليات التطير/الواجب (اختيار موهية 8<br>الدرجة: 70 - تاريخ التسليم: 2016-02-20<br>الحدارين<br>الكل |
|                      |                |                                                                                                    |                              |                              |                               | إبادة حساب التقرير<br>إحصائيات عامة                                                                   |
|                      |                | ادتی درجة :<br>10                                                                                                    | اعلى درجة :<br>70            | أغراد المجموعة الدنيا :<br>3 | أمراد المجموعة العليا :<br>3  | عدد المقليون :<br>11                                                                                  |
|                      |                | المنول :<br>65                                                                                                    | اصعب سؤال :<br>0             | اسهل سؤال :<br>0             | sace Himilis :<br>7           | المدی :<br>60                                                                                         |
|                      |                | النطا المعياري :<br><b>512.94</b>                                                                                                    | الانحراف المعياري :<br>17.01 | التياين الكلي :<br>289.42    | الوسيط :<br>65                | الوسط :<br>59.73                                                                                      |
|                      |                |                                                                                                    |                              |                              | : KR20 الليات<br>116.67       | معامل الاختلاف :<br>28.48                                                                             |

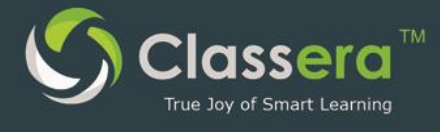

# ١٦\_النقويم

|                                    |                            |                      |                |                        |        | (1) 16/09/143<br>12:47:04 pn | خالد دویدار |
|------------------------------------|----------------------------|----------------------|----------------|------------------------|--------|------------------------------|-------------|
| ستي في المستقبل                    | الرئيسية / التقويم الدراسي |                      |                |                        |        |                              |             |
| Forbre School ZC                   | التقويم الدراسي            |                      |                |                        |        |                              | C 🖷         |
| سية                                |                            |                      |                |                        |        |                              |             |
| لاب                                | إضافة حدث للجميع           | لأشخاص محددين        | ٣              |                        |        |                              |             |
| ىلمين                              |                            |                      |                |                        |        |                              |             |
| باء الأمور                         | month week day             |                      |                | August 2016            |        |                              | 0 0 today   |
| دوق البريد                         |                            |                      |                | شوال / ذو القعدة - 437 | 1      |                              |             |
| ويم                                | Sun                        | Mon                  | Tue            | Wed                    | Thu    | Fri                          | Sat         |
| SI                                 | 31                         | 1                    | 2              | 3                      |        |                              | 6           |
| ابر                                |                            | 27                   | 28             | 29                     | 1      | 2                            | 03          |
| ير<br>پر إدارية                    | 7 04                       | 8 05                 | 9<br>06        | 10<br>07               | l<br>8 | 2                            | 13          |
| ية الأسبوعية                       |                            |                      |                |                        |        |                              |             |
|                                    |                            | 15                   | 16             | 17                     | 3      | 9                            | 20<br>17    |
| تبة                                | 14<br>11                   | 12                   | 13             |                        | ° /    |                              |             |
| ية -<br>تبة<br>ول الكامل           | 14<br>11                   | 12                   | 13             |                        | Č      |                              |             |
| ير -<br>يتية<br>ول الكامل<br>هادات | 14<br>11<br>21<br>18       | 12<br>12<br>22<br>19 | 13<br>23<br>20 | 24<br>21               |        | 6<br>3                       | 27 24       |

٢-لإضافة هذا الحدث لجميع المستخدمين ٣- لإضافة الحدث إلى مستخدمين محددين

٤ -لتصفح شهور التقويم السابقة واللاحقة . ٥- استعراض التقويم الخاص بك

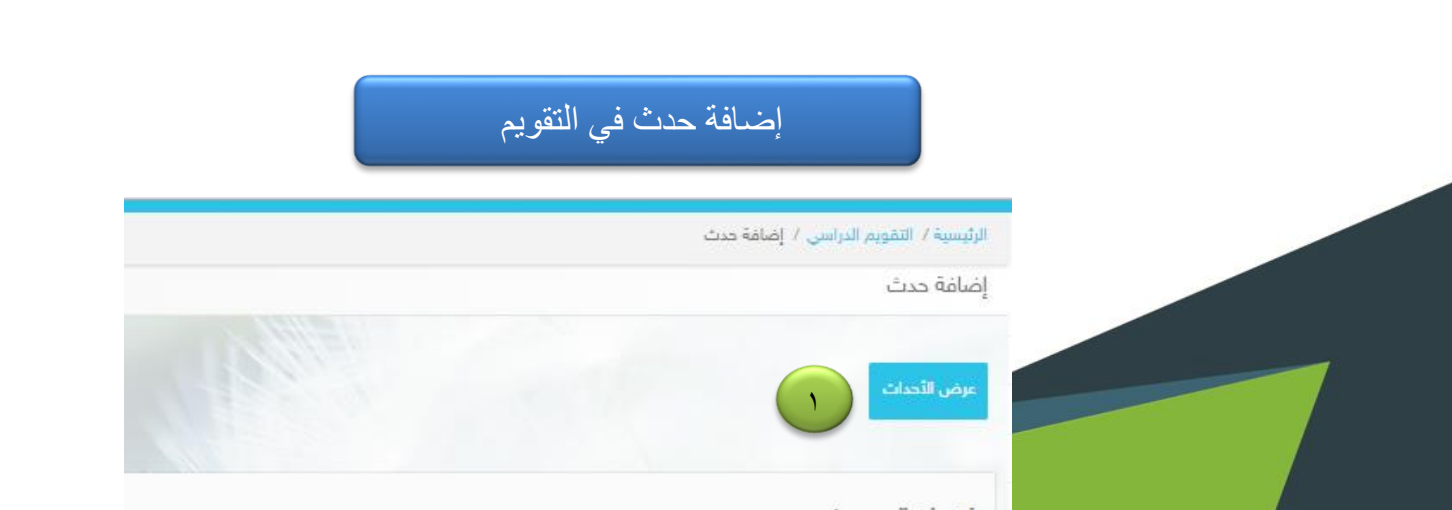

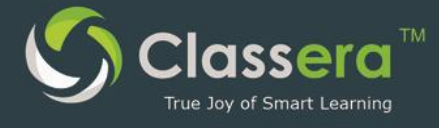

1. العرض الأحداث السابقة

2عنوان الحدث

تفاصيل الحدث.

.4: توقيت بداية الحدث

.5توقيت نهاية الحدث

.6 امكانية عرض الحدث طوال اليوم أو في ساعات الدر اسة الصباحية فقط .

٧ اضافة الحدث.

## ١٧- إدارة الجدول الزمني (جدول الحصص)

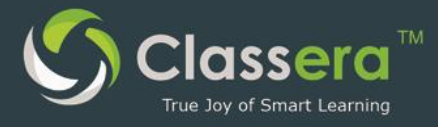

من الشاشة الرئيسة لحساب المعلم.

- ١-قم باختيار المقرر الدراسي الذي ترغب إدارة الجدول الزمني (جدول
   الحصص) الخاصة به .
  - ٢ ـ من التبويب رقم (٤) قم باختيار (إدارة الجدول الزمني).

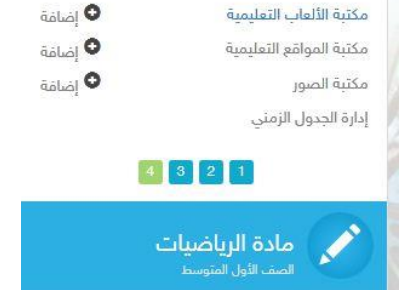

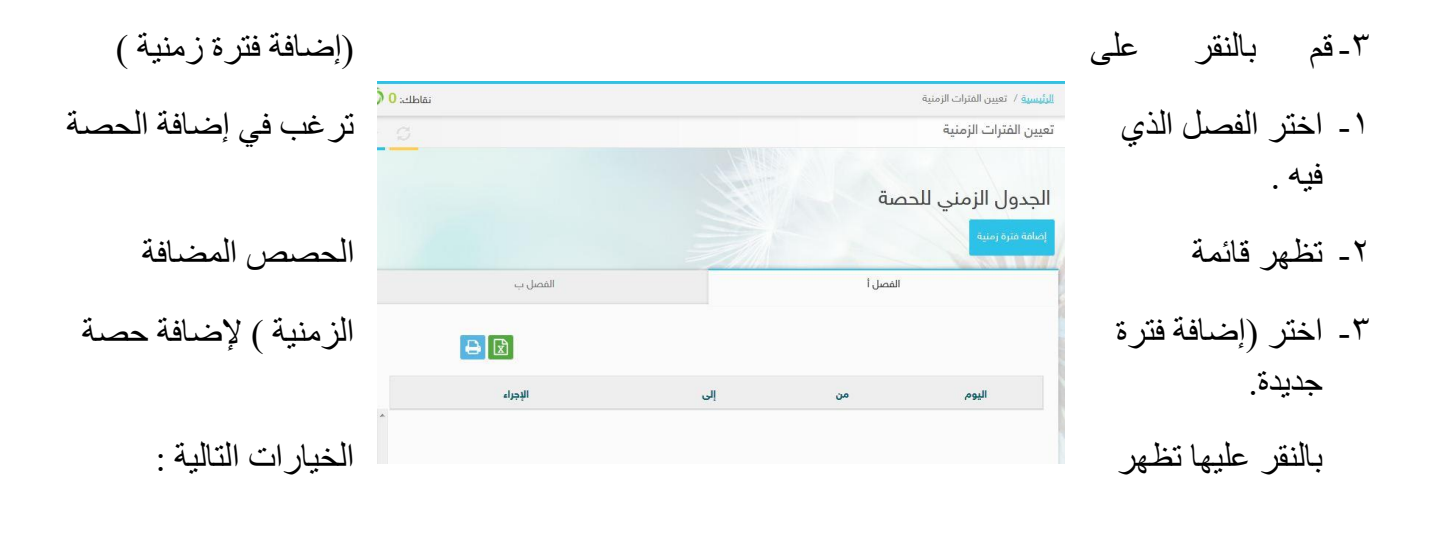

أ/ اليوم: اختر اليوم . ب/ حصة: حدد الحصة من بين ترتيب الحصص اليومية.

|   | ضافة فترة زمنية     |
|---|---------------------|
|   | يوم الإثنين -       |
| • | صه<br>الحصة الثانية |

الحصبة السابعة الحصة السادسة الحصبة الرابعة الحصبة الخامسة

الرياضيات الصف الثاني المتوسط

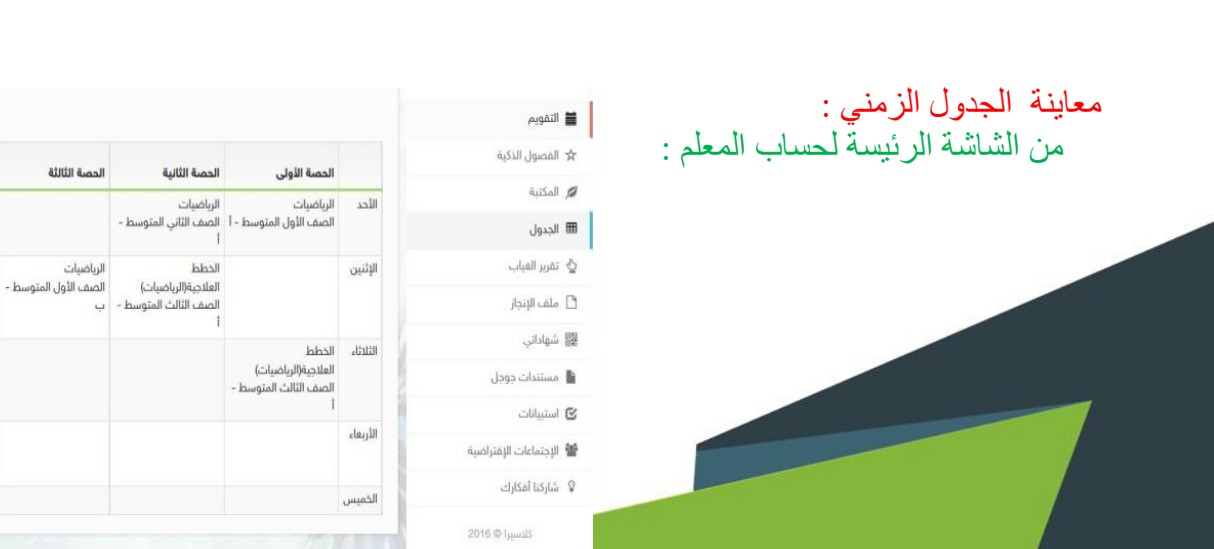

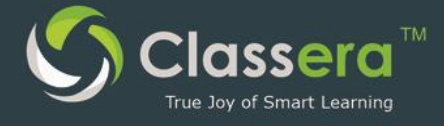

يظهر (قائمة الجدول الزمني للحصص) ، وفي الشريط الأساسي لحساب المعلم يظهر (الجدول) حيث يمكن مطالعة الجدول الدراسي الذي قام نفس المعلم بإضافته .

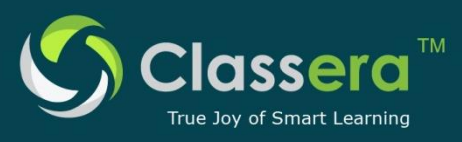

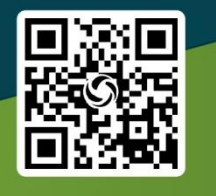

#### Worldwide Headquarter :

Rosewood Court Tower 2101 Cedar Springs Road, Suite 1050, Dallas, TX 75201 Tel : (+1) 214 347 0583

#### **Middel East Head Office :** King's Road Tower (31<sup>st</sup> floor) Jeddah, KSA

info@classera.com www.classera.com

#### Dubai Regional Office : Jumeirah Emirates Towers, Level 41, Dubai, UAE P.O. Box 31303. Tel.: +971 431 993 99